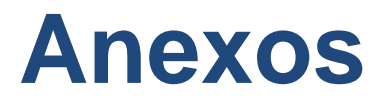

## MANUAL DE USUARIO

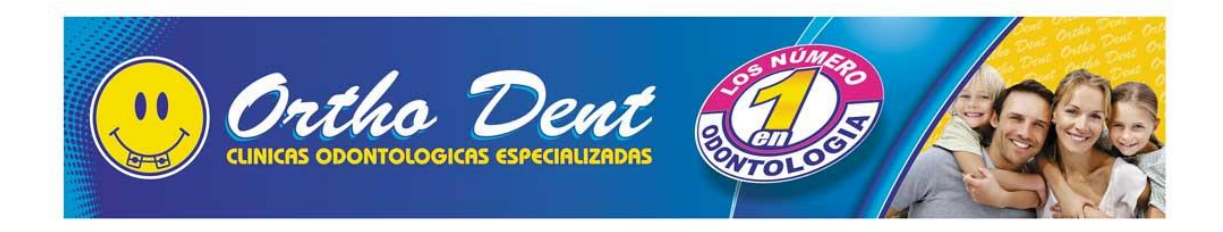

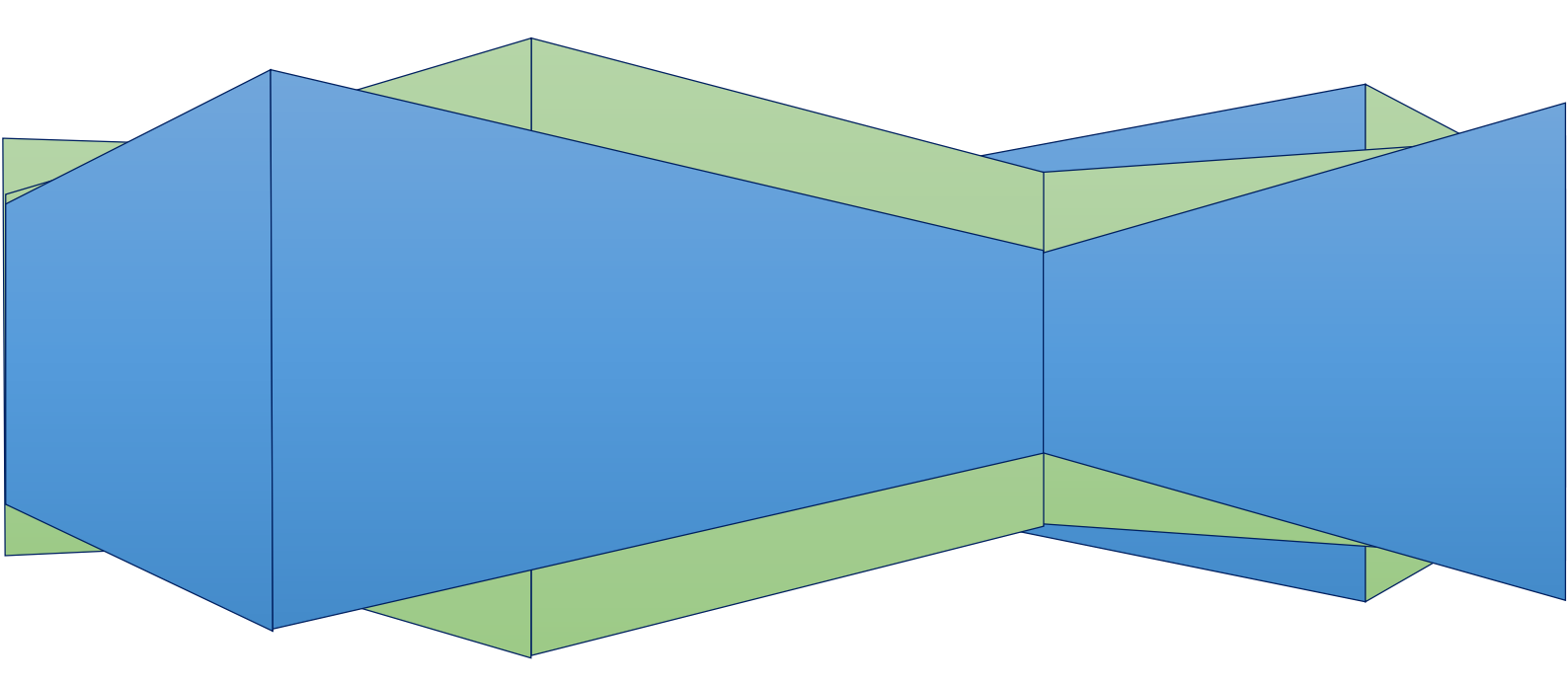

### 1. Introducción

El presente manual ha sido elaborado para el uso apropiado del "SYS-OD". Se presentan las pantallas correspondientes a cada menú, acompañado de la respectiva aclaración de sus funciones.

### 2. Ingreso al Sistema

Para iniciar es necesario un explorador de internet que tengan soporte para componentes JSF y java. Al iniciar el sistema tendremos las siguiente pantalla que el usuario podrá usar, esta página es para el ingreso de usuarios que han tienen su usuario y contraseña.

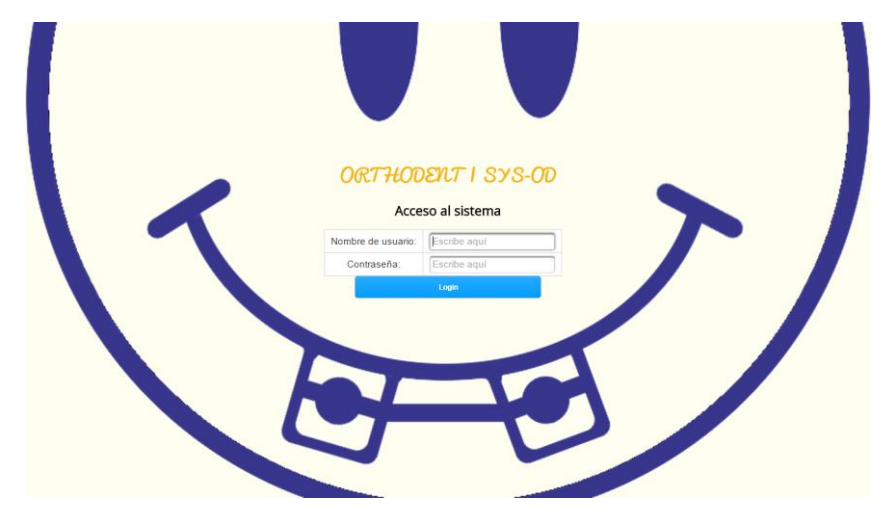

## ADMINISTRADOR

Una vez ingresado como administrador ingresara a la página principal, tendrá la oportunidad de revisar y gestionar las opciones que se indican a continuación:

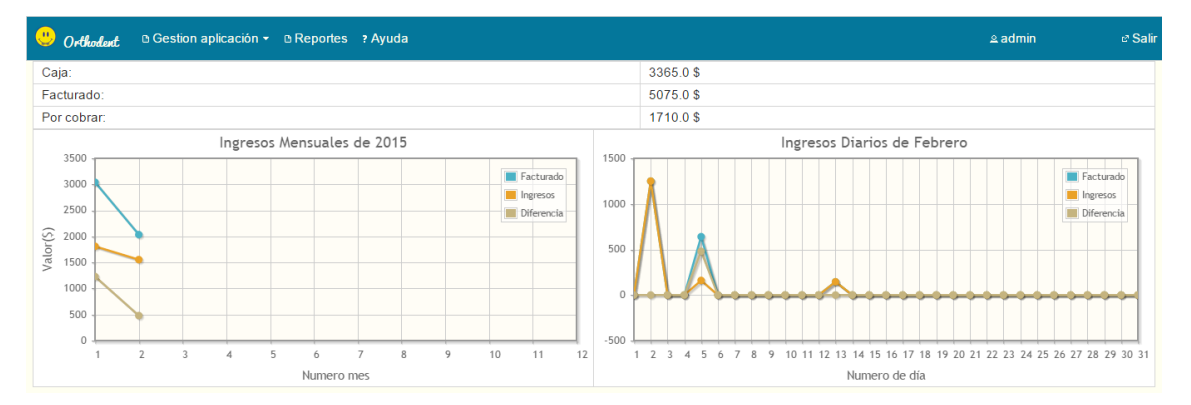

- 1. Gestión de Aplicación
- 5. Reportes
- 6. Ayuda

Además de esto también podrá revisar la información primordial de la clínica como la cantidad que tiene en caja, cuanto tiene por cobrar y total facturado, además de esto podrá ver los diferentes ingresos por mes y por día en los gráficos.

Adema de esto el administrador podrá gestionar y controlar los diferentes atributos primordiales de la clínica como lo es los:

- 1. Roles
  - 1. Nuevo
  - 2. Gestionar
- 2. Usuarios
  - 1. Nuevo
  - 2. Gestionar
- 3. Servicios
  - 1. Nuevo
  - 2. Gestionar
- 4. Productos
  - 1. Nuevo
  - 2. Gestionar
- 7. Parámetros
  - 1. Nuevo
  - 2. Gestionar

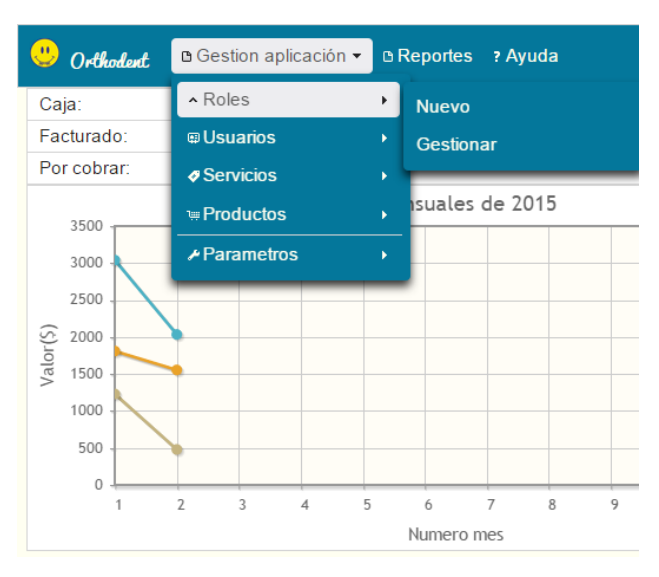

Agregar como editar la información de cada rol creado, además puede observar que usuario esta designado al rol.

| 0 | Orthodent 🛛 Gestion aplicación 👻 ? Ayu | da                          |          | ≗admin & Salir |
|---|----------------------------------------|-----------------------------|----------|----------------|
|   | Lista de usuarios                      |                             |          |                |
|   | Rol                                    | Rol                         | Usuarios | Acciones       |
|   | CAJERO                                 | administra recibos facturas | Ver<br>O | ▼ Options      |
|   | ADMIN                                  | administra la informacion   | Ver<br>O | ▼ Options      |
|   | AUDITOR                                | analiza la información      | Ver<br>O | ✓ Options      |
|   |                                        | Editar<br>Permiso: Cajero • | 0        |                |
|   |                                        | B Crear                     |          |                |

Agregar como editar la información de cada usuario creado, además puede observar el rol a cual usuario está ligado.

| . Gestion aplicación - ? | Ayuda                                                                                 |        | ≗admin ∉ Salir |
|--------------------------|---------------------------------------------------------------------------------------|--------|----------------|
| Lista de usuarios        |                                                                                       |        |                |
| Usuario                  | Rol                                                                                   | Rol    | Acciones       |
| admin                    | ADMIN                                                                                 | Activo | ✓ Options      |
| auditor                  | AUDITOR                                                                               | Activo | ▼ Options      |
| cajero                   | CAJERO                                                                                | Activo | - Options      |
|                          | Editar<br>Nombre de usuario: admin<br>Contraseña: admin<br>Nombre de usuario: ADMIN v |        |                |

Agregar como editar la información de cada servicio creado, además puede observar los diferentes productos por cada servicio.

| . Gestion aplicación - ? A                                             | yuda                             |               | ≗admin & Salir |
|------------------------------------------------------------------------|----------------------------------|---------------|----------------|
| Lista de usuarios Edit<br>Servicio<br>Endodoncia Nombr<br>Rayos X Edut | ar<br>e del servicio: Ditodoncia |               | Acciones       |
| Ortodoncia                                                             | 6                                | Ver<br>O      | ✓ Options      |
| Producto                                                               | Precio minimo                    | Precio maximo | Eliminar       |
| colocación de bandas                                                   | \$10,00                          | \$25,00       | Ū              |
| brackets                                                               | \$5,00                           | \$10,00       | <b>a</b>       |
| cambio de ligas                                                        | \$5,00                           | \$10,00       |                |
| coronas                                                                | \$50,00                          | \$100,00      |                |
| incrustaciones                                                         | \$20,00                          | \$50,00       |                |
| restauración                                                           | \$100,00                         | \$300,00      | Û              |

Agregar como editar la información de cada producto creado como su nombre, precio min y máx., IVA y su servicio ligado.

| Urthodent 🗅 Gest  | tion aplicación <del>-</del> | ? Ayuda                |             |                       |        |               |               | ≗ admin   | e Salir |           |  |
|-------------------|------------------------------|------------------------|-------------|-----------------------|--------|---------------|---------------|-----------|---------|-----------|--|
| Lista de usuarios |                              |                        |             |                       |        |               |               |           |         |           |  |
| Servicio          | Pr                           | oducto                 |             | Estado                | IVA    | Precio Maximo | Precio Minimo | Acciones  |         |           |  |
| Ortodoncia        | colocació                    | n de bandas            | Activo      |                       | NO     | \$25,00       | \$10,00       | ✓ Options |         |           |  |
| Ortodoncia        | brackets                     |                        | Activo      |                       | NO     | \$10,00       | \$5,00        | - Options |         |           |  |
| Ortodoncia        | cambio de ligas              |                        | Activo      |                       | NO     | \$10,00       | \$5,00        | - Options |         |           |  |
| Rayos X           | radiografi                   | radiografia periapical |             | fia periapical Activo |        |               | NO            | \$20,00   | \$5,00  | - Options |  |
| Rayos X           | radiogra                     |                        |             |                       |        |               | 8             | - Options |         |           |  |
| Ortodoncia        | coronas                      | Editar                 |             |                       |        |               |               | - Options |         |           |  |
| Ortodoncia        | incrustad                    | Nombro dol             | I producto: | aalaaaaién da         | handaa |               |               | - Options |         |           |  |
| Ortodoncia        | restaura                     | Nombre dei             | i producto: | colocación de         | bandas |               |               | - Options |         |           |  |
| Endodoncia        | endodor                      | Precio minir           | mo:         |                       | 10.0   |               |               | - Options |         |           |  |
|                   |                              | Precio maxi            | imo:        |                       | 25.0 🤤 |               |               |           |         |           |  |
|                   |                              | Tiene IVA:             |             | ✓                     |        |               |               |           |         |           |  |
|                   |                              | Servicio:              |             | Ortodoncia            | •      |               |               |           |         |           |  |
|                   |                              | 🗟 Guardar              |             |                       |        |               | ۵             |           |         |           |  |

| . Orthodant De Gestion aplicación - ? Ayuda |                                              | .≰admin c'Salin |
|---------------------------------------------|----------------------------------------------|-----------------|
| Lista de usuarios                           |                                              |                 |
| Parametro                                   | Valor                                        | Acciones        |
| numeroRecibo                                | 19                                           | Options         |
| numeroFactura                               | 12                                           | - Options       |
| Pa<br>Va                                    | Editar<br>rrametro: numeroRecibo<br>slor: 19 |                 |

Agregar como editar parámetros de la empresa ligados a recibos como facturas e IVA.

En el indicador de los reportes, se mostrara la información primordial de la clínica con respecto a sus recibos como facturas y principalmente cliente, sus movimientos y tratamientos realizados, también se podrán realizar la respectiva descarga del mismo.

En la parte de clientes podremos observar la información del cliente, todos sus movimientos y tratamientos que ha realizado en la clínica.

| Urthodent Destion a     | plicación 👻 🗅 Reportes | ? Ayuda                    |           |            |             | ≗ admin     | e Salir |
|-------------------------|------------------------|----------------------------|-----------|------------|-------------|-------------|---------|
| CLIENTES RECIBOS        | FACTURAS               |                            |           |            |             |             |         |
| Generar reporte recibos | Guardar PDF Generar n  | eporte facturas Guardar PD | DE        |            |             |             |         |
| Identificación          | Número modelo          | Nombres                    | Apellidos | Teléfonos  | Recibos     | Facturas    |         |
| 456788843               | No tiene               | vadin                      | villota   | 1234556    | Guardar PDF | Guardar PDF |         |
| 1003646566              | No tiene               | villota                    | vadin     | 245443434  | Guardar PDF | Guardar PDF |         |
| 1002646659              | 55                     | luis                       | correa    | 123456     | Guardar PDF | Guardar PDF |         |
| 1234567890              | No tiene               | grijalva                   | german    | 1234556    | Guardar PDF | Guardar PDF |         |
| 123456789               | 20                     | milton fabian              | bastidas  | 1233456    | Guardar PDF | Guardar PDF |         |
| 1003646271              | 144                    | Mauricio                   | Rea       | 0987654321 | Guardar PDF | Guardar PDF |         |

En la pestaña de recibos, se mostrara todos los recibos que se encuentren almacenados en el sistema indicando sus cuotas, que se abonó, cuanto falta de pagar, subtotal y total.

| 😃 Orthodent 🛛 Gestion | aplicación 👻 🗅 Reporte | s ? Ayuda      |            |          |            | ≙ admin    | ∉ Salir |
|-----------------------|------------------------|----------------|------------|----------|------------|------------|---------|
| CLIENTES RECIBOS      | FACTURAS               |                |            |          |            |            |         |
| Generar reporte Guard | lar PDF                |                |            |          |            |            |         |
| Numero ≎              | Fecha                  | Cuotas Pagadas | Abonado    | Faltante | Subtotal   | Total      |         |
| 23                    | 13/02/2015             | 8 de 8         | \$145,00   | \$0,00   | \$145,00   | \$145,00   |         |
| 21                    | 05/02/2015             | 1 de 11        | \$120,00   | \$480,00 | \$600,00   | \$600,00   |         |
| 22                    | 05/02/2015             | 1 de 1         | \$40,00    | \$0,00   | \$40,00    | \$40,00    |         |
| 20                    | 02/02/2015             | 6 de 6         | \$1.200,00 | \$0,00   | \$1.200,00 | \$1.200,00 |         |
| 19                    | 02/02/2015             | 3 de 3         | \$50,00    | \$0,00   | \$50,00    | \$50,00    |         |
| 17                    | 28/01/2015             | 1 de 21        | \$20,00    | \$180,00 | \$200,00   | \$200,00   |         |
| 18                    | 28/01/2015             | 1 de 1         | \$1.000,00 | \$0,00   | \$1.000,00 | \$1.000,00 |         |
| 12                    | 26/01/2015             | 1 de 1         | \$20,00    | \$0,00   | \$20,00    | \$20,00    |         |
| 13                    | 26/01/2015             | 1 de 1         | \$30,00    | \$0,00   | \$30,00    | \$30,00    |         |
| 14                    | 26/01/2015             | 1 de 21        | \$100,00   | \$600,00 | \$700,00   | \$700,00   |         |
| 15                    | 26/01/2015             | 1 de 1         | \$20,00    | \$0,00   | \$20,00    | \$20,00    |         |
| 16                    | 26/01/2015             | 1 de 1         | \$10,00    | \$0,00   | \$10,00    | \$10,00    |         |
| 11                    | 26/01/2015             | 3 de 18        | \$260,00   | \$450,00 | \$710,00   | \$710,00   |         |
| 10                    | 26/01/2015             | 11 de 11       | \$350,00   | \$0,00   | \$350,00   | \$350,00   |         |

En la pestaña de facturas, se mostrara todas las diferentes facturas con sus respectivos recibos que se encuentren almacenados en el sistema indicando el número de la factura, la fecha de factura, subtotal, total y los recibos que se necesitaron para crear la factura.

|    | Orthodent | Gestion     | aplicación • | 🛛 🗅 Repo | rtes ? Ayuda |          |         |          |         | ≗ admin  | e² Salir |
|----|-----------|-------------|--------------|----------|--------------|----------|---------|----------|---------|----------|----------|
| CL | IENTES    | RECIBOS     | FACTURA      | s        |              |          |         |          |         |          |          |
|    | Generar r | eporte Guar | dar PDF      |          |              |          |         |          |         |          |          |
|    |           | Numero 🔺    |              |          | Fecha        | Sub      | itotal  | Total    |         | Recibos  |          |
|    | 10        |             |              | 26/01/20 | 15           | \$20,00  |         | \$20,00  |         | Ver<br>O |          |
|    |           | Num         | ero          |          | Items        |          |         | Subtotal |         | Total    |          |
|    | 15        |             |              |          | 1            |          | \$20,00 |          | \$20,00 |          |          |
|    | 11        |             |              | 28/01/20 | 15           | \$10,00  |         | \$10,00  |         | Ver<br>O |          |
|    | 12        |             |              | 02/02/20 | 15           | \$10,00  |         | \$10,00  |         | Ver<br>O |          |
|    | 13        |             |              | 10/02/20 | 15           | \$350,00 |         | \$350,00 |         | Ver<br>O |          |
|    | 14        |             |              | 13/02/20 | 15           | \$145,00 |         | \$145,00 |         | Ver<br>O |          |

La ayuda nos enviara a este documento que indica las diferentes funciones que tiene el sistema.

### **CAJERO**

Una vez ingresado como cajero, tendrá la oportunidad de revisar y gestionar las diferentes opciones que se indican a continuación:

- 1. Clientes
- 2. Recibos
  - 1. Agregar
  - 2. Gestionar
- 3. Facturas
  - 1. Agregar
  - 2. Gestionar

| 😃 Orthodent    | ₩Negocio ▼              | ? Ayuda   |               |           |           | ≙ cajero   | e² Salir |
|----------------|-------------------------|-----------|---------------|-----------|-----------|------------|----------|
| Nuevo cliente: | P Clientes<br>■ Recibos |           |               |           |           |            |          |
| Identific      | □ Facturas              | ro modelo | Nombres       | Apellidos | Teléfonos | Acciones   |          |
| 2345677889     |                         | 30        | villota       | vadin     | 245443434 | ✓ Opciones |          |
| 456788843      |                         | No tiene  | vadin         | villota   | 1234556   | - Opciones |          |
| 1002646659     |                         | 55        | luis          | correa    | 123456    | - Opciones |          |
| 123456789      |                         | 20        | milton fabian | bastidas  | 1233456   | ✓ Opciones |          |

La página principal es la de clientes por lo que nos llevara al inicio de la página del cajero donde se podrá observar los diferentes clientes que pertenecen a la "COOD", también se podrá editar como también ver tanto sus recibos como sus facturas dando clic en el botón opciones.

| 😃 Orthodent 🖷 Negocio 🗸 | ? Ayuda                                  |                                                                                      |           |           | ≗ cajero   | e Salir |
|-------------------------|------------------------------------------|--------------------------------------------------------------------------------------|-----------|-----------|------------|---------|
| Nuevo cliente:          |                                          |                                                                                      |           |           |            |         |
| Identificación          | Número modelo                            | Nombres                                                                              | Apellidos | Teléfonos | Acciones   |         |
| 2345677889              | 30                                       | villota                                                                              | vadin     | 245443434 | - Opciones |         |
| 456788843               | No tiene                                 | vadin                                                                                | villota   | 1234556   | - Opciones |         |
| 1002646659              | 55                                       |                                                                                      | 0         | 123456    | ✓ Opciones |         |
| 123456789               | 20 EC                                    | ditar cliente                                                                        |           | 1233456   | - Opciones |         |
|                         | Ced<br>Mod<br>Ape<br>Nom<br>Tele<br>Dire | tula 2345677889<br>Jelo [30<br>vadin<br>nbres villota<br>efono [245443434<br>borrero |           |           |            |         |

Al momento de agregar un nuevo recibo, pondremos primero el número de cedula del cliente que vamos a realizar un recibo, una vez encontrado el usuario, escogemos los diferentes tratamientos a través del servicio, agregamos la cantidad del producto solicitado y luego creamos el recibo.

| <u></u> | Orthoden                                                                                                    | et ∵⊨N                                                                                                    | egocio 🗝 🤋 Ay | ruda         |            |         |                       |                |          |          | .≙ cajero | e² Salir           |
|---------|----------------------------------------------------------------------------------------------------|----------------------------------------------------------------------------------------------------|---------------|--------------|------------|---------|-----------------------|----------------|----------|----------|-----------|--------------------|
| Ce      | dula                                                                                                    | 100264                                                                                                    | 6659          | -            |            |         | Items                 | 1              |          |          |           |                    |
| No      | Or6kadadt       * Negocio * ? Ayuda         iombres       luis         joelidos       correa         elefono       123456         bireccion carchi |                                                                                                    |               |              |            |         | SubTotal              | 50.0           |          |          |           |                    |
|         |                                                                                                    | Image: second second |               |              | Total      | 50.0    |                       |                |          |          |           |                    |
| Tel     | efono                                                                                                    | 123456                                                                                                    |               |              |            |         | Cotizar               | 🔲 Crear        |          |          |           | e' Salir<br>Quitar |
| Dire    | eccion                                                                                                    | carchi                                                                                                    |               |              |            |         | Guardar               | 🖶 Confirmar    |          |          |           |                    |
|         | Seleccion<br>Ortodonc                                                                                                    | ie un ser<br>cia 👻                                                                                                    | vicio:        |              | b.l        |         |                       |                |          |          |           |                    |
|         | Producto IVA Provide MAX                                                                                                    |                                                                                                    |               |              | Aaroaar    |         |                       |                |          |          |           |                    |
|         | Float                                                                                                    | ucio                                                                                                    | IVA           | Frecio IVIIN | FIECIO MAX | Agregar | Detalles de           | el recibo:     |          |          |           |                    |
|         | bandas                                                                                                    | ion de                                                                                                    | NO            | 10.0         | 25.0       | •       |                       |                | 14       | 1 🕨 💷    |           |                    |
|         | brackets                                                                                                    | 5                                                                                                    | NO            | 5.0          | 10.0       |         | Product               | to Observacior | Cantidad | SubTotal | Total     | Quitar             |
|         | cambio o<br>ligas                                                                                                    | de                                                                                                    | NO            | 5.0          | 10.0       | 0       | colocació<br>de banda | n Ninguna.     | 2        | \$50,00  | \$50,00   | <b></b>            |
|         | coronas                                                                                                    | ;                                                                                                    | NO            | 50.0         | 100.0      |         |                       |                | 14 <4    | 1 🕨 💷    |           |                    |
|         | incrusta                                                                                                    | ciones                                                                                                    | NO            | 20.0         | 50.0       | •       |                       |                |          |          |           |                    |
|         | restaura                                                                                                    | ición                                                                                                    | NO            | 100.0        | 300.0      | •       |                       |                |          |          |           |                    |
|         |                                                                                                    |                                                                                                    |               | 1 <1 >>      | 1-1-       |         |                       |                |          |          |           |                    |

En la parte de cotización tenemos dos opciones el pago único que es cuando se depositara en ese instante; caso contrario si se desea realizar cuotas, se deberá agregar el pago inicial, el número de cuotas, el valor cuota indicara el monto por el cual deberá pagar el cliente y si se desea pagar por meses o por días y se dará clic a confirmar.

| Orthodent 🖷 🕨                  |                                                                                                    |                        |        |                  |          |           |             |          |         |        |
|--------------------------------|----------------------------------------------------------------------------------------------------|------------------------|--------|------------------|----------|-----------|-------------|----------|---------|--------|
| iula 100264                    | 46659                                                                                                    |                        |        |                  | Items    | 1         |             |          |         |        |
| nbres luis                     |                                                                                                    |                        |        |                  | SubTotal | 50.0      |             |          |         |        |
| ellidos correa                 |                                                                                                    |                        |        |                  | Total    | 50.0      |             |          |         |        |
| efono 123456                   |                                                                                                    |                        |        |                  | Cotizar  | Crear     |             |          |         |        |
| eccion carchi                  | ey Brches SA Veron recibil SA-00 X<br>Badad Negocio Y Ayuda<br>I 1002646659<br>as luis<br>as correa<br>to 122456<br>on carchi<br>Carchi<br>Producto IVA Precio MIN F<br>ocación de NO 10.0 25<br>no carchi<br>Producto IVA Precio MIN F<br>ocación de NO 5.0 10<br>mbio de NO 5.0 10<br>mbio de NO 5.0 10<br>rustaciones NO 20.0 50<br>tauración NO 10.0 30<br>I I I I I I I I I I I I I I I I I I I |                        |        |                  | Guardar  | Confirmar |             |          |         |        |
| Seleccione un se<br>Ortodoncia | rvicio:                                                                                                    |                        |        | Cotizacio        | n        | 8         |             |          |         |        |
|                                |                                                                                                    | [14] <4 ] <b>1</b> [>> |        | Pago unico       | )        |           |             |          |         |        |
| Producto                       | IVA                                                                                                    | Precio MIN             | Precio | * Pago por c     | uotas    |           |             |          |         |        |
| colocación de<br>bandas        | NO                                                                                                    | 10.0                   | 25.0   | r ugo por c      | aotao    |           | 14 <4       | 1 🔛 🖭    |         |        |
| brackets                       | NO                                                                                                    | 5.0                    | 10.0   | Pago<br>Inicial  |          | 0.0       | on Cantidad | SubTotal | Total   | Quitar |
| cambio de<br>ligas             | NO                                                                                                    | 5.0                    | 10.0   | Numero<br>cuotas |          | 0         | 2           | \$50,00  | \$50,00 | Ü      |
| coronas                        | NO                                                                                                    | 50.0                   | 100.0  | Valor            | Infinity |           | 14 44       | 1 .      |         |        |
| incrustaciones                 | NO                                                                                                    | 20.0                   | 50.0   | cuota            |          |           |             |          |         |        |
| restauración                   | NO                                                                                                    | 100.0                  | 300.0  | Cada             | Diario   |           |             |          |         |        |
|                                |                                                                                                    | I (4) 1 (1)            | 14     | 🖶 Confirma       | ar       |           |             |          |         |        |
|                                |                                                                                                    |                        |        |                  |          | A         |             |          |         |        |

Se confirmara el recibo por lo que se podrá observar datos del cliente y el servicio que usara, se podrá observar el número de cuotas a pagar, y se dará clic en guardar por lo que almacenara.

| Confir               | mar      |            |          |         | 3      |            |       |        |  |
|----------------------|----------|------------|----------|---------|--------|------------|-------|--------|--|
| ■Cuotas              | 🖩 Guarda | ar × Salir |          |         | Cuotas |            |       |        |  |
| Cedula               | 100264   | 6659       |          |         |        |            |       |        |  |
| Nombres              | luis     |            |          |         |        | Facha      |       |        |  |
| Apellidos            | correa   |            |          |         | Numero | estimadas  | Valor | Pagado |  |
| Items                | 1        |            |          |         | -      | 0010010015 | 40.00 |        |  |
| SubTotal             | 50.0     |            |          |         | 0      | 02/02/2015 | 10,00 | SI     |  |
| SubTotal             | \$50,00  |            |          |         | 1      | 02/03/2015 | 20,00 | NO     |  |
| Total                | \$50,00  |            |          |         | 2      | 02/04/2015 | 20.00 | NO     |  |
|                      |          | 14         | 1 🕨 🗉    |         | -      | 02/01/2010 | 20,00 |        |  |
| Produ                | cto      | Cantidad   | SubTotal | Total   | [      |            |       |        |  |
| colocaciór<br>bandas | n de     | 2          | \$50,00  | \$50,00 |        |            |       |        |  |
|                      |          | 14         | 1 -      |         |        |            |       |        |  |

En la parte de gestión de recibos se podrá buscar por cedula de cliente, los recibos que se encuentren de cada cliente.

|      | )rthode | a£t ⊯Nego | ocio 👻 ? Ayuda |                |         |          |          |         | ≗ cajero   | e Sa |
|------|---------|-----------|----------------|----------------|---------|----------|----------|---------|------------|------|
| Ced  | ula     | 456788843 | 3 🔽            |                |         |          |          |         |            |      |
| Nom  | bres    | vadin     |                |                |         |          |          |         |            |      |
| Apel | lidos   | villota   |                |                |         |          |          |         |            |      |
| Tele | fono    | 1234556   |                |                |         |          |          |         |            |      |
|      |         |           |                |                | 14 4    | 1 🕨 🕨    |          |         |            |      |
|      | Num     | nero 👻    | Fecha          | Cuotas Pagadas | Abonado | Faltante | Subtotal | Total   | Acciones   |      |
| 13   | 3       |           | 26/01/2015     | 1 de 1         | \$30,00 | \$0,00   | \$30,00  | \$30,00 | ✓ Opciones |      |
| 13   | 2       |           | 26/01/2015     | 1 de 1         | \$20,00 | \$0,00   | \$20,00  | \$20,00 | ✓ Opciones |      |
|      |         |           |                |                |         |          |          |         |            |      |

Si nos dirigimos a opciones por cada recibo se podrá observar los detalles como las cuotas del recibo, así como sus cuotas por pagar.

| Confirm                  | nar              |          |               | ٢            |        |            |                     |       |         |         |
|--------------------------|------------------|----------|---------------|--------------|--------|------------|---------------------|-------|---------|---------|
| ■ Cuotas                 | ■Guardar × Salir |          |               |              |        |            |                     |       |         | 0       |
| Cedula                   | 456788843        |          |               |              | Cuotas |            |                     |       |         | 0       |
| Nombres                  | vadin            |          |               |              | Numero | Fecha      | Fecha de pago       | Valor | Pagado  | Pagar   |
| Apellidos                | villota          |          |               |              | Humero | estimada   | i cena de pago      | Valor | 1 agado | ragai   |
| Items                    | 1                |          |               |              | 0      | 02/02/2015 | 02/02/2015<br>10:32 | 20.0  | SI      | Pagar   |
| SubTotal                 | \$30,00          |          |               |              | 1      | 02/03/2015 |                     | 236.0 | NO      | Pagar   |
| Total                    | \$30,00          |          |               |              | 2      | 02/04/2015 |                     | 226.0 | NO      |         |
|                          |                  | I 🔍 🚹 🕟  |               |              | 2      | 02/04/2015 |                     | 230.0 | NO      | Pagar   |
|                          |                  |          | 0.17.61       | <b>T</b> ( ) | 3      | 02/05/2015 |                     | 236.0 | NO      | 😌 Pagar |
| Producto                 | Observacion      | Cantidad | SubTotal      | Total        | 4      | 02/06/2015 |                     | 236.0 | NO      | Pagar   |
| radiografia<br>panorámic | a pieza 2        | 2        | \$30,00       | \$30,00      | 5      | 02/07/2015 |                     | 236.0 | NO      | O Pagar |
|                          |                  |          | )<br>Internet |              |        |            |                     |       |         |         |

Cada vez que el cliente se acerque a pagar se descontara del saldo total y se guardara la información por lo que se podrá analizar después cuanto es lo que debe.

En Agregar una factura se podrá agregar a través de los diferentes recibos que se encuentren por cada cliente buscándolo por su cedula, se agregara uno o varios recibos y se confirmara la factura.

| 😃 Orthod  | andt <sup>™</sup> Negocio · | - ? Ayuda |          |         |          |         |          |             |          |       | <u> </u> | ଙ Sal  |
|-----------|-----------------------------|-----------|----------|---------|----------|---------|----------|-------------|----------|-------|----------|--------|
| Cedula    | 1002646659                  |           | -        |         |          |         |          |             |          |       |          |        |
| Nombres   | luis                        |           | _        |         |          |         | Recibos  | 0           |          |       |          |        |
| Apellidos | correa                      |           |          |         |          |         | SubTotal | 0.0         |          |       |          |        |
| Telefono  | 123456                      |           |          |         |          |         | Total    | 0.0         |          |       |          |        |
| Direccion | carchi                      |           |          |         |          |         | Guardar  | 🛢 Confirmar |          |       |          |        |
| Recil     | oos disponi                 | bles      |          |         |          |         | Factur   | a           |          |       |          |        |
| Nume      | ero Fecha                   | Items     | Subtotal | Total   | Detalles | Agregar |          |             |          |       |          |        |
| 16        | 26/01/2015                  | 1         | \$10,00  | \$10,00 | P        | -1      | Numer    | o Items     | Subtotal | Total | Detalles | Quitar |
| 15        | 26/01/2015                  | 1         | \$20,00  | \$20,00 | 2        | -       | No recor | ds found.   |          |       |          |        |

Por lo que se confirmaría la factura y se almacenara

| 🙂 Orthod  |            |       |          |            |                 |                  |         |          |          |         |          |        |
|-----------|------------|-------|----------|------------|-----------------|------------------|---------|----------|----------|---------|----------|--------|
| Cedula    | 1002646659 |       | -        |            |                 |                  |         |          | 0        |         |          |        |
| Nombres   | luis       |       | Cor      | nfirmar    |                 |                  |         |          | <u> </u> |         |          |        |
| Apellidos | correa     |       |          |            |                 |                  |         |          |          |         |          |        |
| Telefono  | 123456     |       | Esta se  | guro que o | desea factura l | os siguientes re | ecibos: |          |          |         |          |        |
| Direccion | carchi     |       | 🖯 Con    | firmar     |                 |                  |         |          |          |         |          |        |
|           |            |       | Nu       | mero       | Items           | Subtotal         | Total   | Detalles |          |         |          |        |
| Recil     | bos dispor | ibles | 16       |            | 1               | \$10,00          | \$10,00 | P        | 4        |         |          |        |
| Num       | ero Fecha  | Items | Subtotal | Total      | Detalles        | Agregar          | Numero  | Items    | Subtotal | Total   | Detalles | Quitar |
| 15        | 26/01/201  | 5 1   | \$20,00  | \$20,00    | P               | -                | 16      | 1        | \$10,00  | \$10,00 | P        | Û      |

En gestionar facturas se podrá observar por cada cliente sus facturas desglosándolo con sus recibos respectivos por cada factura que se creó, además de esto podrá observar con detalle que recibos fueron necesarios para la creación de facturas y además, se podrá imprimir la factura.

| 😃 Orthod  | Defindant ≒Negocio + ? Ayuda ≙ cajero e Salir |          |         |          |         |          |  |          |            |                 |   |
|-----------|-----------------------------------------------|----------|---------|----------|---------|----------|--|----------|------------|-----------------|---|
| Cedula    | 1002646659                                    |          |         |          |         |          |  |          |            |                 |   |
| Nombres   | luis                                          |          |         |          |         |          |  |          |            |                 |   |
| Apellidos | correa                                        |          |         |          |         |          |  |          |            |                 |   |
| Telefono  | 123456                                        |          |         |          |         |          |  |          |            |                 |   |
| Direccion | carchi                                        |          |         |          |         |          |  |          |            |                 |   |
| 1         | Numero 👻                                      |          | Fecha   | Subtotal |         | Total    |  | Recibos  |            | Opciones        |   |
| 12        |                                               | 02/02/20 | 15      | \$10,00  |         | \$10,00  |  | Ver<br>O |            | ✓ Opciones      |   |
|           | Numero                                        |          | Items   | Sub      |         | ototal   |  | Total    |            | ₩ Ver productos | Γ |
| 16        |                                               | 1        |         |          | \$10,00 | \$10,00  |  | l        |            | @ Imprimir      |   |
| 11        | 28/01/2015 \$10,00                            |          | \$10,00 | \$10,00  |         | Ver<br>O |  |          | ✓ Opciones |                 |   |
| 10        |                                               | 26/01/20 | 15      | \$20,00  |         | \$20,00  |  | Ver<br>O |            | ✓ Opciones      |   |

El botón imprimir si se lo da clic se enviara a imprimir la factura respectiva.

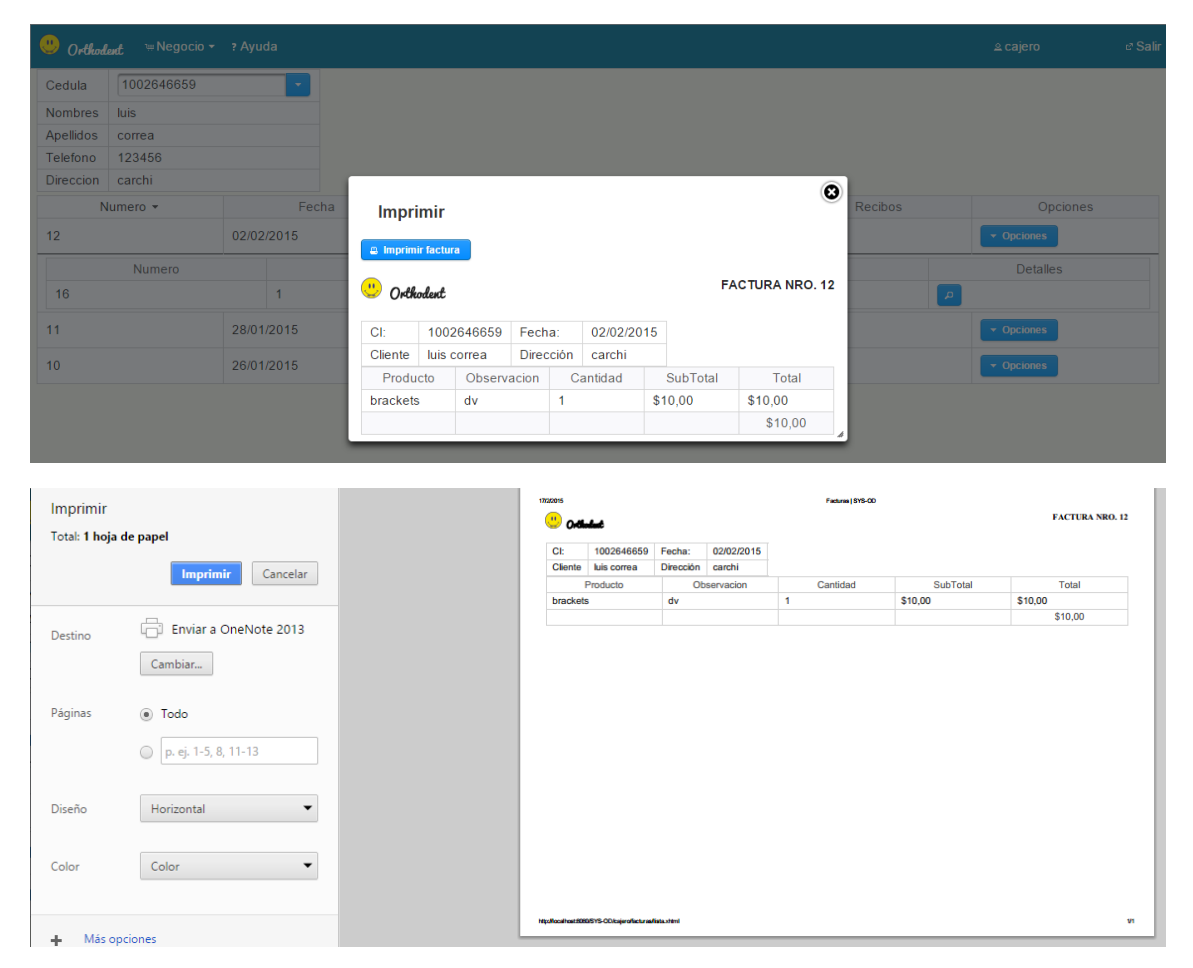

El botón que se encuentra de ayuda, llevara a este documento donde se encuentra la información importante por parte del cajero.

### Auditor

Una vez ingresado como auditor, tendrá la oportunidad de revisar y analizar información pertinente acerca de los movimientos que se realizaron en el tiempo

| 😃 Orthodent ? Ayuda |               |                     |                                              | . auditor |
|---------------------|---------------|---------------------|----------------------------------------------|-----------|
| Rol                 | Usuario       | Fecha               | Descripcion                                  | Cambios   |
| AUDITOR             | auditor       | 2015-02-02 22:45:49 | Acceso al sistema.                           | Ver<br>O  |
| CAJERO              | cajero        | 2015-02-02 22:08:59 | Acceso al sistema.                           | Ver<br>O  |
| ADMIN               | admin         | 2015-02-02 22:04:36 | Acceso al sistema.                           | Ver<br>O  |
| CAJERO              | cajero        | 2015-02-02 21:59:07 | Acceso al sistema.                           | Ver<br>D  |
| ADMIN               | admin         | 2015-02-02 21:37:07 | Acceso al sistema.                           | Ver<br>O  |
|                     | administrador | 2015-02-02 21:37:01 | Intento de acceso usuario no<br>encontrado.  | Ver<br>O  |
|                     | administrador | 2015-02-02 21:36:54 | Intento de acceso usuario no<br>encontrado.  | Ver<br>O  |
| CAJERO              | cajero        | 2015-01-28 15:43:20 | Acceso al sistema.                           | Ver<br>O  |
| CAJERO              | cajero        | 2015-01-28 15:43:14 | Intento de acceso usuario datos<br>erroneos. | Ver<br>O  |
| CAJERO              | cajero        | 2015-01-28 15:01:21 | Acceso al sistema.                           | Ver<br>O  |
| CAJERO              | cajero        | 2015-01-28 15:00:43 | Acceso al sistema.                           | Ver<br>O  |
| CAJERO              | cajero        | 2015-01-26 22:01:47 | Acceso al sistema.                           | Ver<br>O  |
| CAJERO              | cajero        | 2015-01-26 19:05:05 | Acceso al sistema.                           | Ver<br>O  |
|                     |               |                     |                                              | Ver       |

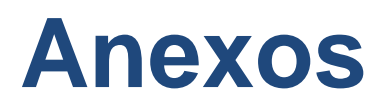

## MANUAL DE INSTALACIÓN

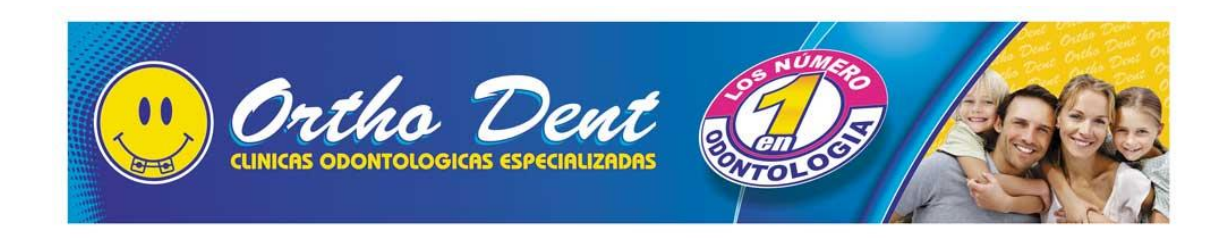

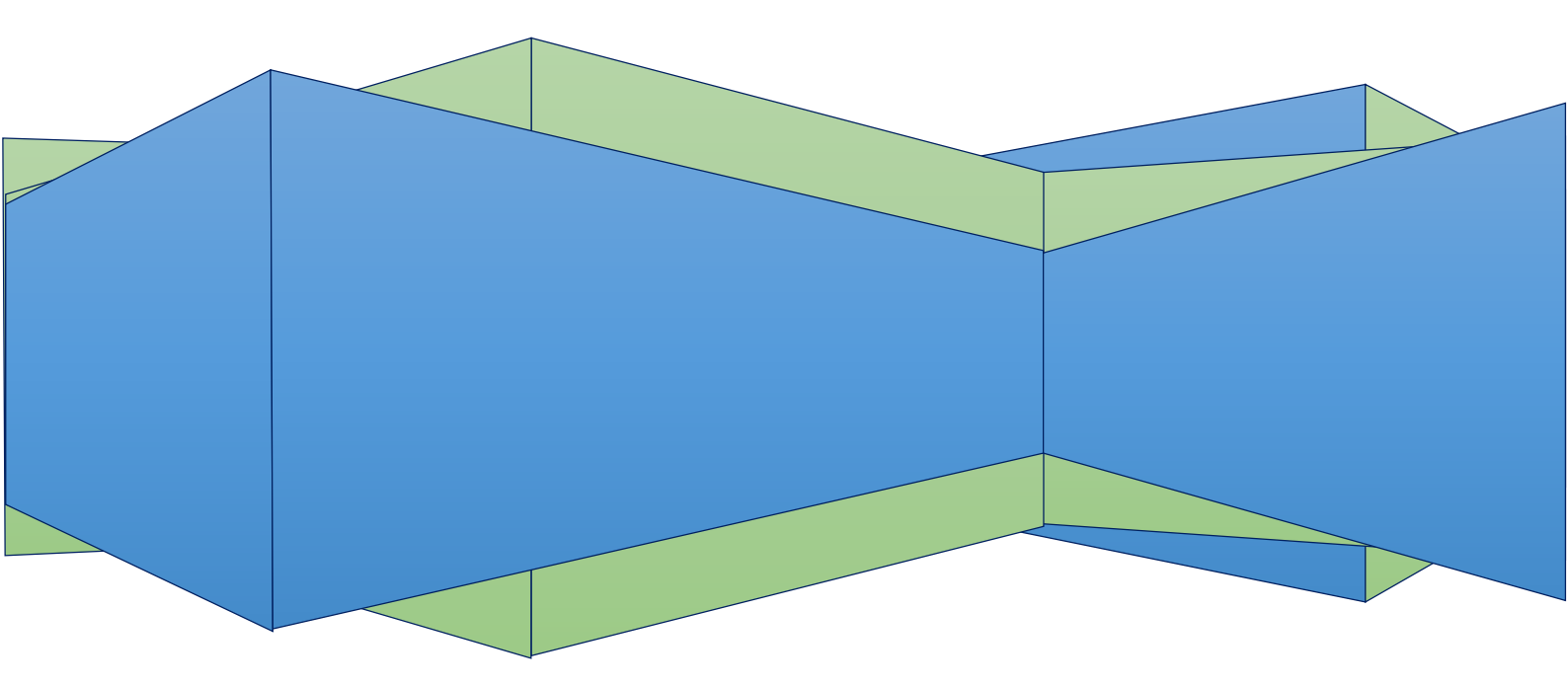

A continuación se detalla cómo instalar las herramientas que se necesitaran para el sistema en cuestión.

### Copiar el Software del Sistema

En el CD que se entrega a la Clínica se encuentra con una carpeta con todo el software que necesita para hacer uso del sistema, por lo que tiene que copiarlos y pegarlos al escritorio, estas dos carpetas incluyendo el sistema SYS-OD.

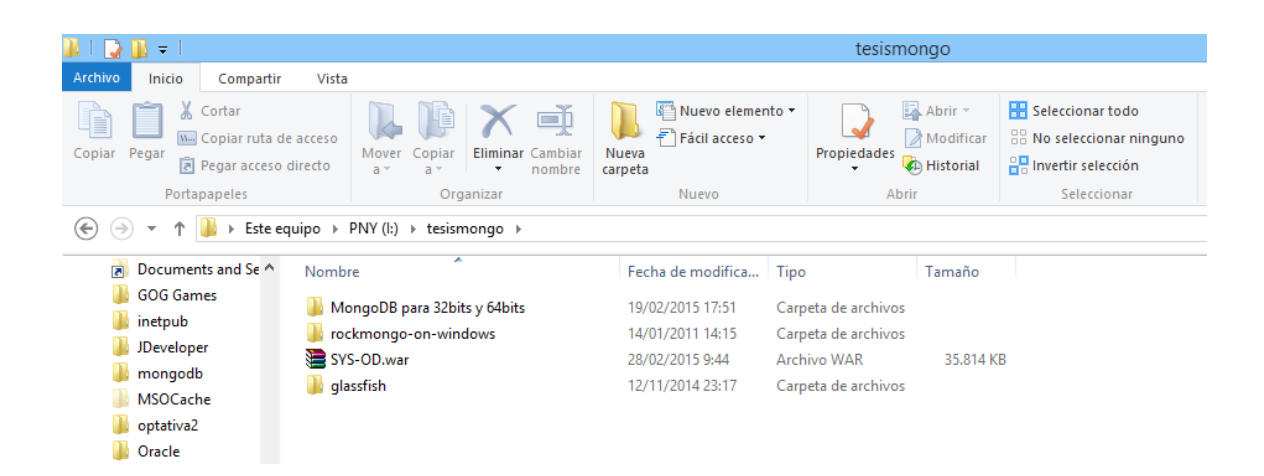

En la carpeta de MongoDB para 32 bits y 64 bits se encuentra el instalador de la base de datos y del complemento JDK que se necesitara para ejecutarlo. Por lo que se debe instalar dependiendo del sistema operativo instalado.

| 👪 l 🛃 🚺 🖛 l                          |                                               | Mon                                                | goDB para 32bits y         | 64bits                                                       |
|--------------------------------------|-----------------------------------------------|----------------------------------------------------|----------------------------|--------------------------------------------------------------|
| Archivo Inicio Compart               | ir Vista                                      |                                                    |                            |                                                              |
| Copiar Pegar<br>Pegar<br>Pegar acces | de acceso<br>o directo<br>o directo           | Piero elemento ▼<br>Piácil acceso ▼<br>eva<br>peta | Propiedades<br>↓ Historial | ar Seleccionar todo<br>ar Seleccionar ninguno<br>I Selección |
| Portapapeles                         | Organizar                                     | Nuevo                                              | Abrir                      | Seleccionar                                                  |
| €                                    | equipo → PNY (l:) → tesismongo → MongoDB para | a 32bits y 64bits                                  |                            |                                                              |
| 🔆 Favoritos                          | Nombre                                        | Fecha de modifica                                  | Тіро                       | Tamaño                                                       |
| 🚺 Descargas                          | 🕌 jdk-7u75-windows-i586.exe                   | 19/02/2015 17:06                                   | Aplicación                 | 130.872 KB                                                   |
| Escritorio                           | 😽 mongodb-win32-i386-2.6.7-signed.msi         | 19/02/2015 17:48                                   | Paquete de Windo           | 118.749 KB                                                   |
| 📃 Sitios recientes                   | 😽 mongodb-win32-x86_64-2008plus-2.6.8-signe   | ed.msi 28/02/2015 9:41                             | Paquete de Windo           | 135.709 KB                                                   |
| 🏠 SkyDrive                           |                                               |                                                    |                            |                                                              |
| 🐴 Grupo en el hogar                  |                                               |                                                    |                            |                                                              |

#### INSTALACIÓN DEL COMPLEMENTO JDK

Para instalar el JDK, se le da doble clic y se acepta la instalación, se pone en continuar (Next)

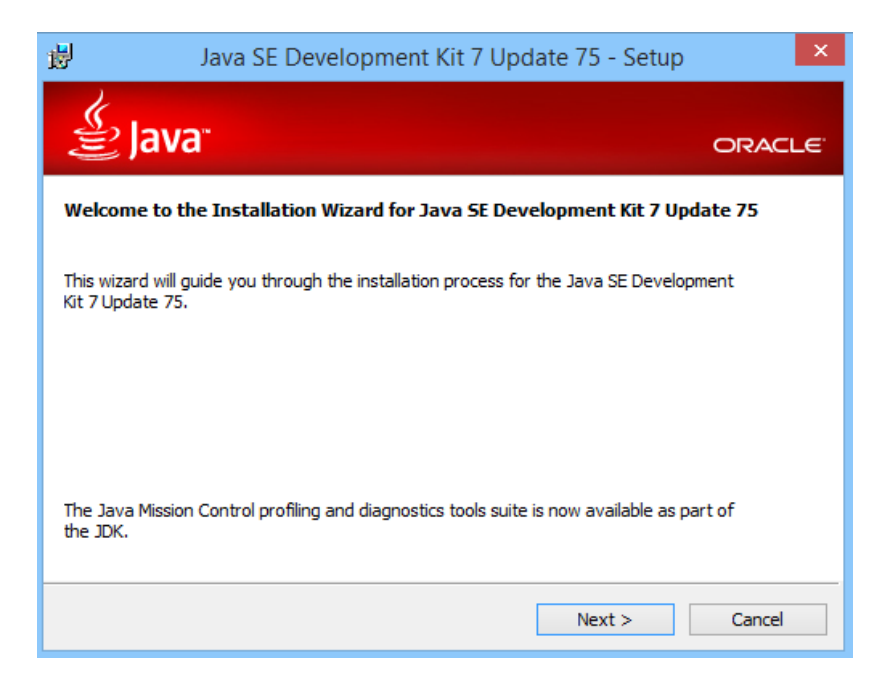

Se indica dónde se va a instalar por lo que se deja como defecto y da clic a continuar (Next)

| Java SE Development                                                                           | Kit 7 Update                               | 75 - Custom S                                                                                                    | etup ×                                                                                                    |
|-----------------------------------------------------------------------------------------------|--------------------------------------------|----------------------------------------------------------------------------------------------------|----------------------------------------------------------------------------------------------------|
| 👙 Java <sup>.</sup>                                                                           |                                            |                                                                                                    | ORACLE                                                                                                    |
| Select optional features to install from the li<br>installation by using the Add/Remove Progr | ist below. You car<br>ams utility in the C | n change your choic<br>Control Panel                                                                                                    | e of features after                                                                                             |
| ●         Development Tools           ●         Source Code           ●         Public JRE    |                                            | Feature Descrip<br>Java SE Develop<br>Update 75, inclu<br>SDK, a private J<br>JavaFX runtime,<br>Mission Control I<br>will require 300M<br>drive. | tion<br>oment Kit 7<br>ding the JavaFX<br>RE, a private<br>and the Java<br>cools suite. This<br>IB on your hard |
| Install to:<br>C:\Program Files (x86)\Java\jdk1.7.0_75\                                       |                                            |                                                                                                    | Change                                                                                                    |
|                                                                                               |                                            |                                                                                                    |                                                                                                    |
|                                                                                               | < Back                                     | Next >                                                                                                    | Cancel                                                                                                    |

Se deja instalar automáticamente los paquetes necesarios para poder usar el sistema

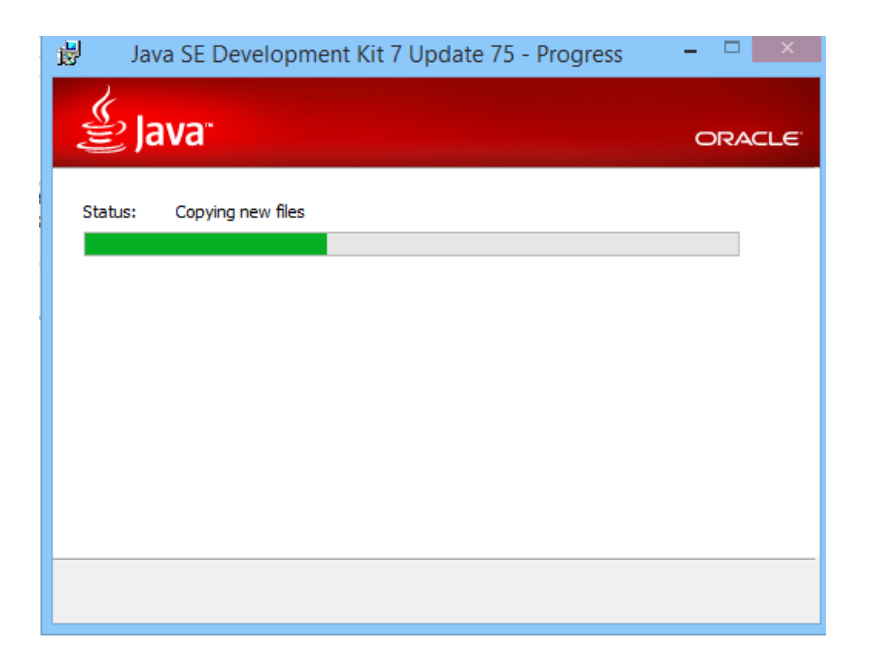

Se deja por defecto el lugar de instalación y se pone en continuar (Next)

| . 1 <del>2</del>                | Java Setup - Destination | Folder |
|---------------------------------|--------------------------|--------|
| اللي ا                          | 3"                       | ORACLE |
| Install to:<br>C:\Program Files | (x86)\Java\jre7\         | Change |
|                                 |                          |        |
|                                 |                          |        |
|                                 |                          |        |
|                                 | Cancel                   | Next > |

Se deja instalar automáticamente el complemento

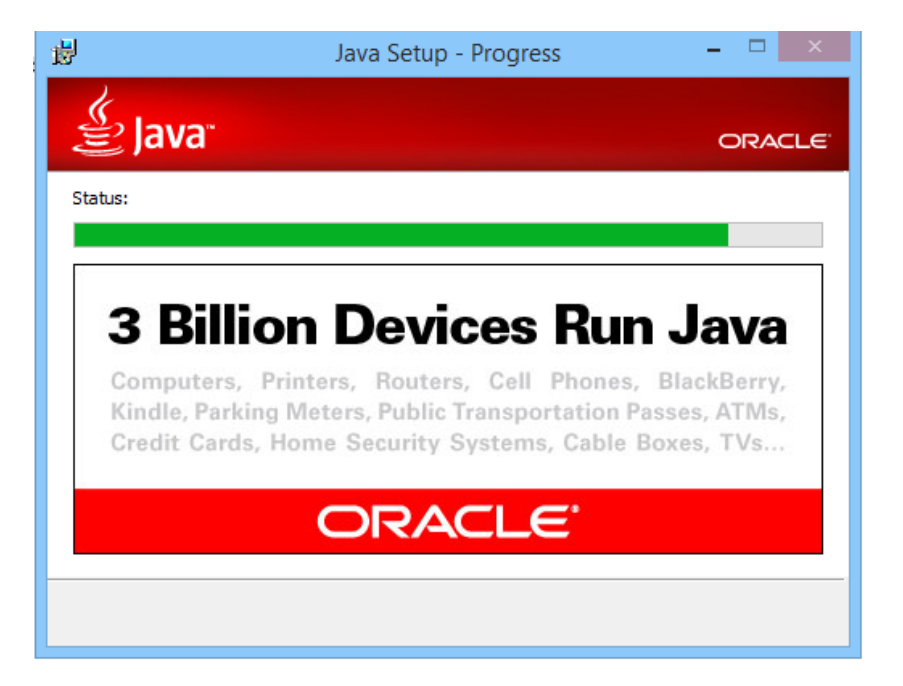

Se termina la instalación y se da clic a cerrar (close)

| 岁 Java SE Development Kit 7 Update 75 -                                                                                | Complete ×           |
|----------------------------------------------------------------------------------------------------|----------------------|
| 🖉 Java <sup>.</sup>                                                                                                    | ORACLE               |
| Successfully Installed Java SE Development Kit 7 Update 7                                                              | 15                   |
|                                                                                                    |                      |
|                                                                                                    |                      |
| Click Next Steps to access tutorials, API documentation, developer g<br>and more to help you get started with the JDK. | uides, release notes |
| Next Steps                                                                                                    |                      |
|                                                                                                    |                      |
| Cic                                                                                                    | ose                  |

#### INSTALACIÓN BASE DE DATOS MONGODB

Para la instalación de la base de datos MONGODB se da doble clic a ejecutable .msi que se encuentra en la carpeta de los instaladores dependiendo del sistema operativo se encontrara para 32 bits y 64 bits por lo que se le da doble clic para iniciar el instalador por lo que se le da clic en siguiente (Next).

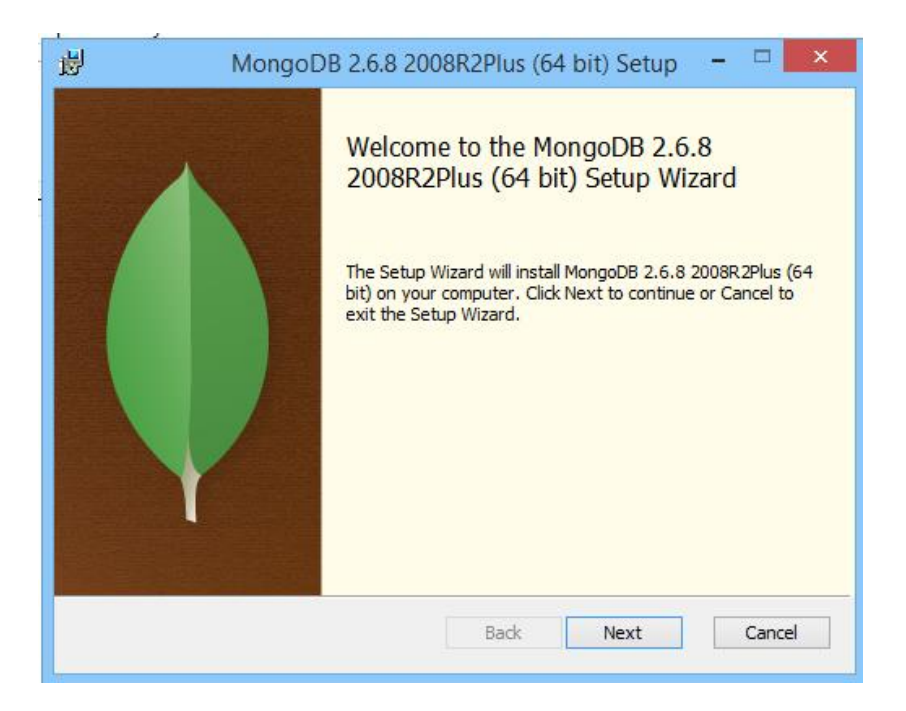

Se acepta la licencia libre de MongoDB dando un clic en el recuadro y se continuará (Next)

| 闄                   | MongoDB 2.6.8 2008R2Plus (64 bit) Setup 🗧 🗆                                                                          | ×    |  |  |  |  |  |  |
|---------------------|----------------------------------------------------------------------------------------------------|------|--|--|--|--|--|--|
| End-<br>Ple         | User License Agreement<br>ase read the following license agreement carefully                                         | Ø    |  |  |  |  |  |  |
| -                   | GNU AFFERO GENERAL PUBLIC LICENSE                                                                                    | ^    |  |  |  |  |  |  |
|                     | Version 3, 19 November 2007                                                                                          |      |  |  |  |  |  |  |
| Co<br>< <u>&lt;</u> | pyright © 2007 Free Software Foundation, Inc.<br><u>http://fsf.org/&gt;</u> >                                        |      |  |  |  |  |  |  |
| Ev.<br>lice         | eryone is permitted to copy and distribute verbatim copies of this<br>ense document, but changing it is not allowed. | v    |  |  |  |  |  |  |
| ,<br>•<br>I         | ✓ I accept the terms in the License Agreement                                                                        |      |  |  |  |  |  |  |
|                     | Print Back Next Car                                                                                                  | icel |  |  |  |  |  |  |

Se dará clic en el modo de instalación típica (Typical) de la base de datos MongoDB

| 闄         | MongoDB 2.6.8 2008R2Plus (64 bit) Setup 🛛 – 🗆 🗙                                                                                                |
|-----------|----------------------------------------------------------------------------------------------------|
| Cho<br>Ch | oose Setup Type<br>oose the setup type that best suits your needs                                                                              |
|           | Typical<br>Installs the most common program features. Recommended for most users.                                                              |
|           | Custom<br>Allows users to choose which program features will be installed and where<br>they will be installed. Recommended for advanced users. |
|           | Complete<br>All program features will be installed. Requires the most disk space.                                                              |
|           | Back Next Cancel                                                                                                    |

Se dará clic en instalar (Install) por lo que se instalara la base de datos MongoDB

| 闄                      | MongoDB 2.6.8 2008R2Plus (64 bit) Setup -                                                                                      |      | ×        |
|------------------------|----------------------------------------------------------------------------------------------------|------|----------|
| Ready t                | o install MongoDB 2.6.8 2008R2Plus (64 bit)                                                                                    |      | <b>(</b> |
| Click In:<br>installat | stall to begin the installation. Click Back to review or change any of your<br>tion settings. Click Cancel to exit the wizard. |      |          |
|                        |                                                                                                    |      |          |
|                        |                                                                                                    |      |          |
|                        | Back Install                                                                                                    | Canc | el       |

Se espera a que la instalación se complete

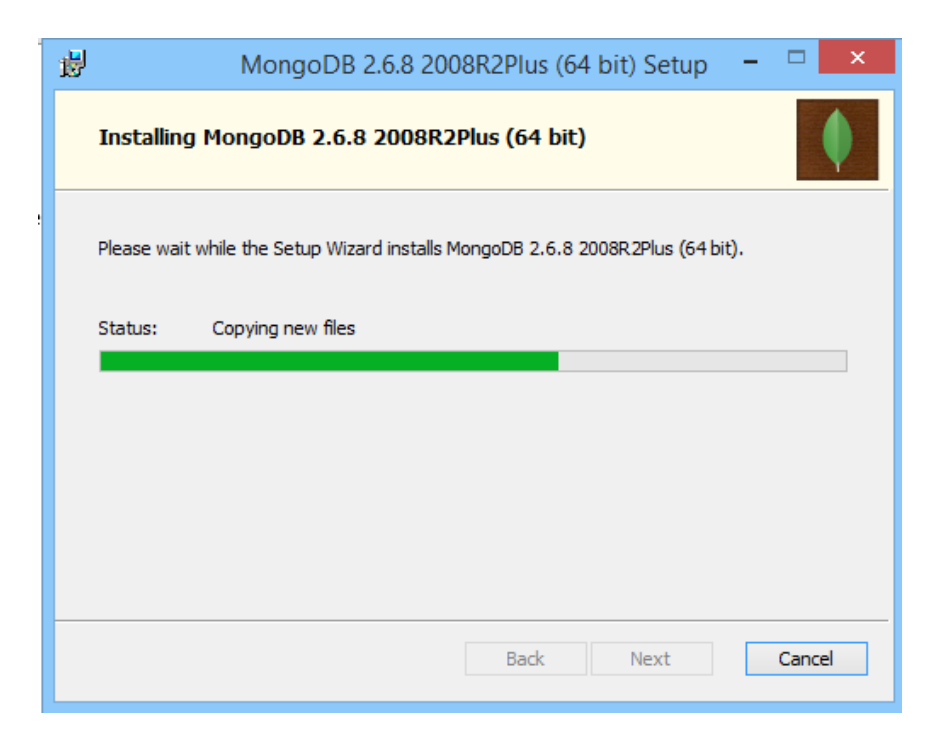

Una vez finalizada se da clic en terminar (Finish)

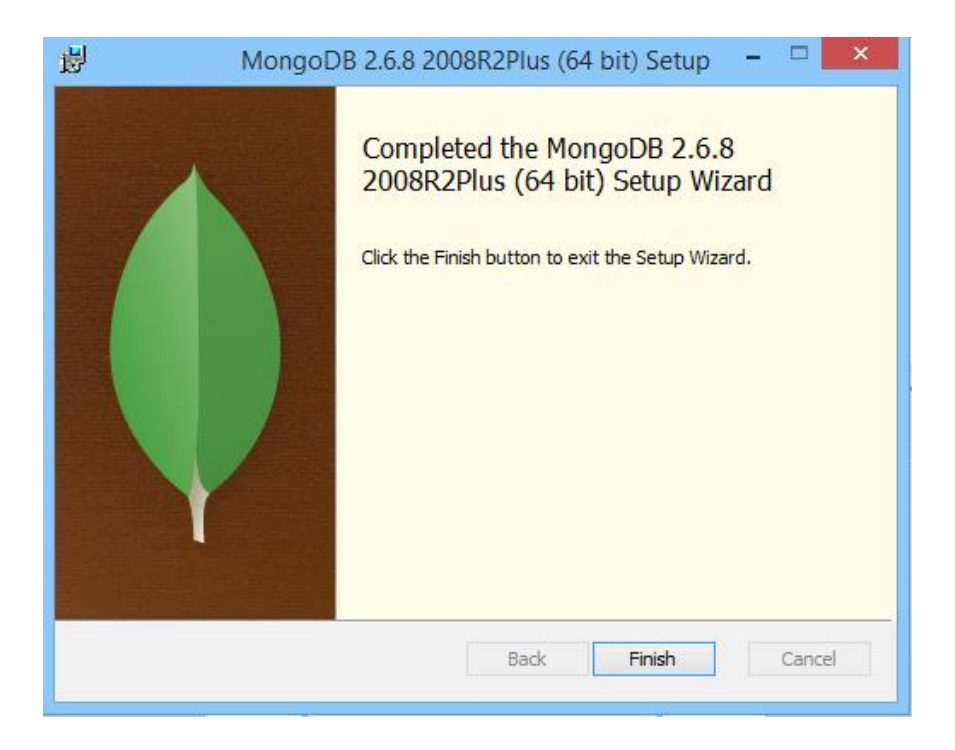

Una vez instalada se la debe ejecutar para que inicie la base de datos MongoDB por lo que hay que dirigirse a la dirección C:\Program Files\MongoDB 2.6 Standard\bin.

| ∭ I []                                |                             |                            |                                           | ומ              | n                                  |                                                                                                    |
|---------------------------------------|-----------------------------|----------------------------|-------------------------------------------|-----------------|------------------------------------|----------------------------------------------------------------------------------------------------|
| Archivo Inicio Compar                 | rtir Vista                  |                            |                                           |                 |                                    |                                                                                                    |
| Copiar Pegar<br>Pegar 2<br>Pegar acce | a de acceso<br>eso directo  | Eliminar Cambiar<br>nombre | Nuevo elemer<br>Pácil acceso ▼<br>Carpeta | Propiedades     | Abrir 👻<br>Modificar<br>Alistorial | Selection Selection Select |
| Portapapeles                          | Or                          | ganizar                    | Nuevo                                     | Ab              | rir                                |                                                                                                    |
| 🔄 🏵 👻 🕇 🎴 🕨 Esta                      | e equipo → Disco local (C:) | Archivos de progr          | ama → MongoDB 2.6 Star                    | dard ▶ bin      |                                    |                                                                                                    |
|                                       |                             |                            | 2                                         |                 |                                    |                                                                                                    |
| 🚖 Favoritos                           | Nombre                      |                            | Fecha de modifica                         | Tipo            | Tamaño                             |                                                                                                    |
| \rm Descargas                         | 💷 mongo.exe                 |                            | 24/02/2015 16:35                          | Aplicación      | 9.921 K                            | В                                                                                                    |
| Escritorio                            | 💷 mongod.exe                |                            | 24/02/2015 16:44                          | Aplicación      | 18.604 KI                          | В                                                                                                    |
| 🖳 Sitios recientes                    | 🗿 mongod.pdb                | mongod.pdb                 |                                           | Program Debug D | 126.931 KI                         | В                                                                                                    |
|                                       | 📧 mongodump.exe             | mongodump.exe              |                                           | Aplicación      | 18.514 KI                          | В                                                                                                    |
| 🐔 SkyDrive                            | mongoexport.exe             | mongoexport.exe            |                                           | Aplicación      | 18.464 KI                          | В                                                                                                    |
|                                       | 📧 mongoimport.exe           |                            | 24/02/2015 16:45                          | Aplicación      | 18.494 KI                          | В                                                                                                    |
| 🝓 Grupo en el hogar                   | mongorestore.exe            |                            | 24/02/2015 16:45                          | Aplicación      | 18.533 KI                          | В                                                                                                    |
|                                       | mongostat.exe               |                            | 24/02/2015 16:46                          | Aplicación      | 18.505 KI                          | В                                                                                                    |
| 🖳 Este equipo                         | mongotop.exe                |                            | 24/02/2015 16:46                          | Aplicación      | 18.459 KI                          | В                                                                                                    |
| 📔 Desktop                             | 5 1                         |                            |                                           |                 |                                    |                                                                                                    |

En esta dirección se encontraran los ejecutables para la base de datos MongoDB por lo que solo se debe crear una carpeta en la carpeta bin llamada db y luego de esto abrir el un cmd para agregar la siguiente línea de comandos en la dirección C:\mongodb\bin\

| mongod.exedbpath | /db |
|------------------|-----|
|                  |     |

| 🏭 l 🕞 🛐 🛨 l                         |                                            |                                                    | bin                 | i.                                |                                                                  |
|-------------------------------------|--------------------------------------------|----------------------------------------------------|---------------------|-----------------------------------|------------------------------------------------------------------|
| Archivo Inicio Compartir            | Vista                                      |                                                    |                     |                                   |                                                                  |
| Copiar Pegar Acceso d               | e acceso<br>directo                        | I Nuevo elemen<br>P Fácil acceso ▼<br>Jeva<br>peta | to •<br>Propiedades | Abrir -<br>Modificar<br>Historial | Seleccionar todo<br>No seleccionar ninguno<br>Invertir selección |
| Portapapeies                        | Organizar                                  | NUEVO                                              | ADTI                |                                   | Seleccionar                                                      |
| 🔄 🌛 👻 🏌 🕌 🕨 Este eq                 | juipo → Disco local (C:) → mongodb → bin → |                                                    |                     |                                   |                                                                  |
|                                     | Nombre                                     | Fecha de modifica                                  | Тіро                | Tamaño                            |                                                                  |
| Descargas                           | 👪 db                                       | 28/02/2015 15:33                                   | Carpeta de archivos |                                   |                                                                  |
| Escritorio                          | bsondump.exe                               | 12/01/2014 17:13                                   | Aplicación          | 8.978 KB                          |                                                                  |
| Sitios recientes                    | mongo.exe                                  | 12/01/2014 17:36                                   | Aplicación          | 4.447 KB                          |                                                                  |
|                                     | mongod.exe                                 | 12/01/2014 17:43                                   | Aplicación          | 9.041 KB                          |                                                                  |
| 🐔 SkyDrive                          | 🗿 mongod.pdb                               | 12/01/2014 17:43                                   | Program Debug D     | 70.139 KB                         |                                                                  |
|                                     | mongodump.exe                              | 12/01/2014 17:13                                   | Aplicación          | 9.023 KB                          |                                                                  |
| 🍓 Grupo en el hogar                 | 📧 mongoexport.exe                          | 12/01/2014 17:50                                   | Aplicación          | 8.984 KB                          |                                                                  |
|                                     | 📧 mongofiles.exe                           | 12/01/2014 17:20                                   | Aplicación          | 9.006 KB                          |                                                                  |
| 👰 Este equipo                       | 🔟 mongoimport.exe                          | 12/01/2014 17:41                                   | Aplicación          | 9.007 KB                          |                                                                  |
| 膧 Desktop                           | 💷 mongooplog.exe                           | 12/01/2014 17:27                                   | Aplicación          | 8.978 KB                          |                                                                  |
| Documentos                          | 📧 mongoperf.exe                            | 12/01/2014 17:27                                   | Aplicación          | 8.979 KB                          |                                                                  |
| 〕 Downloads                         | 📧 mongorestore.exe                         | 12/01/2014 17:48                                   | Aplicación          | 9.016 KB                          |                                                                  |
| 📔 Imágenes                          | 📧 mongos.exe                               | 12/01/2014 17:55                                   | Aplicación          | 6.384 KB                          |                                                                  |
| 🌗 Música                            | 🗿 mongos.pdb                               | 12/01/2014 17:55                                   | Program Debug D     | 53.643 KB                         |                                                                  |
| 📔 Vídeos                            | 📑 mongostat.exe                            | 12/01/2014 17:34                                   | Aplicación          | 9.026 KB                          |                                                                  |
| 🊢 Disco local (C:)                  | 📑 mongotop.exe                             | 12/01/2014 17:34                                   | Aplicación          | 8.984 KB                          |                                                                  |
| 👝 Recuperación (E:)<br>👝 DATOS (G:) | 🚳 startmongo.bat                           | 06/04/2014 17:55                                   | Archivo por lotes   | 1 KB                              |                                                                  |

| C:\glassfish\bin>cd<br>C:\glassfish>cd<br>C:\>cd mongodb                                                                                                    |
|----------------------------------------------------------------------------------------------------|
| C:\glassfish>cd<br>C:\>cd mongodh                                                                                                    |
| C:\>cd mangadh                                                                                                    |
|                                                                                                    |
| C:∖mongodb>dir<br>El volumen de la unidad C no tiene etiqueta.<br>El número de serie del volumen es: 6229-3ECE                                                                                                    |
| Directorio de C:\mongodb                                                                                                    |
| 06/04/2014 19:31 (DIR) .<br>06/04/2014 19:31 (DIR) .<br>28/02/2015 15:33 (DIR) bin<br>17/04/2013 14:19 35.181 GNU-AGPL-3.0<br>17/04/2013 14:19 1.359 README<br>17/04/2013 14:19 17.162 THIRD-PARTY-NOTICES<br>3 archivos 53.702 bytes<br>3 dirs 164.785.233.920 bytes libres |
| C:\mongodb>cd bin                                                                                                    |

Al firewall o cortafuegos aparecerá indicando una alerta por lo que solo e debe dar clic en permitir acceso para que se ejecute normalmente.

| 1 👢 | ⊋ 🕕 = I                                                                                                    | Herramientas de aplicación                                                                                                    |                                                                                                    | bin                                                                                                    |
|-----|----------------------------------------------------------------------------------------------------|----------------------------------------------------------------------------------------------------|----------------------------------------------------------------------------------------------------|----------------------------------------------------------------------------------------------------|
| Arc | •                                                                                                    | C:\Program Files\MongoDB 2.6 Stand                                                                                                    | dard\bin\mongod.exe - 🗆 🗙                                                                                                    |                                                                                                    |
| Co; | 2015-02-28T10:12:3<br>ersion(major=6, mi<br>BOOST_LIB_UERSION=<br>2015-02-28T10:12:3<br>2015-02-28T10:12:3<br>2015-02-28T10:12:3<br>2015-02-28T10:12:3<br>2015-02-28T10:12:3 | 8.800-0500 [initandlisten] bu:<br>nor=1, build=7601, platform=2.<br>1.49<br>18.800-0500 [initandlisten] al<br>18.800-0500 [initandlisten] op<br>18.917-0500 [initandlisten] jou<br>8.917-0500 [initandlisten] al<br>9.2277-0500 [initandlisten] al | ild info: windows sys.getwindowsv<br>, service_pack='Service Pack 1'><br>locator: system<br>:ions: ()<br>urnal dir=\data\db\journal<br>Sover : no journal files present,<br>locating new ns file \data\db\loc | brir • Seleccionar todo<br>lodificar 😳 No seleccionar ninguno<br>istorial 😳 Invertir selección<br>Seleccionar |
|     | 2015-02-28110:12:3                                                                                                    | 9.995-0500 [FileAllocator] al                                                                                                    | locating new datafile \data\db\lo                                                                                                    | ~                                                                                                    |
| 2   | cal.0, filling wit<br>2015-02-28T10:12:3<br>2015-02-28T10:12:4<br>ocal.0, size: 64M<br>2015-02-28T10:12:4<br>roperties: { v: 1,<br>2015-02-28T10:12:4                        | h zeroes<br>19.995-0500 [FileAllocator] cr<br>10.058-0500 [FileAllocator] do<br>3. took 0.061 secs<br>10.058-0500 [initandlisten] bu<br>.key: 4. id: 1.>, name: "_id_<br>10.058-0500 [initandlisten]                                               | <ul> <li>Alerta de seguridad</li> <li>Firewall de Windows bloqueó alg<br/>aplicación</li> </ul>                                                                                                    | de Windows ×                                                                                                  |
| 4   | 2015-02-28T10:12:4<br>{                                                                                                    | 10.058-0500 [initandlisten] co<br>_log", size: 10485760, capped<br>Len:37 729ms<br>10.058-0500 [initandlisten] wa                                                                                                    | Firewall de Windows bloqueó algunas características de m<br>y privadas.<br>Nombre: <u>mongod.exe</u><br>Editor: Desconocido                                                                                   | ongod.exe en todas las redes públicas                                                                         |
|     | Este equipo                                                                                                    | mongostaticke                                                                                                    | Ruta de C:\program files\mor<br>acceso:                                                                                                    | ngodb 2.6 standard\bin\mongod.exe                                                                             |
|     | 📜 Desktop                                                                                                    | E mongotopicke                                                                                                    | Permitir que mongod.exe se comunique en estas redes:                                                                                                    |                                                                                                    |
|     | Documentos                                                                                                    |                                                                                                    | Redes privadas, como las domésticas o del trabajo                                                                                                    |                                                                                                    |
|     | Downloads GT-19300                                                                                                    |                                                                                                    | Redes públicas, como las de aeropuertos y cafeteri<br>estas redes públicas suelen tener poca seguridad o                                                                                                    | ías (no se recomienda porque<br>carecer de ella)                                                              |
|     | Música                                                                                                    |                                                                                                    | ¿Cuál es el riesgo de permitir que una aplicación pase a tra                                                                                                    | avés de un firewall?                                                                                          |
|     | 📙 Vídeos                                                                                                    |                                                                                                    |                                                                                                    |                                                                                                    |
|     | 📥 Disco local (C:)                                                                                                    |                                                                                                    |                                                                                                    | Permitir acceso Cancelar                                                                                      |
|     | 🚌 Recuperación (E:)                                                                                                    |                                                                                                    |                                                                                                    |                                                                                                    |

### INSTALACIÓN DEL SERVIDOR GLASSFISH

Ya ejecutado la base de datos MongoDB como el complemento de java JDK, procedemos a instalar el servidor de aplicaciones de Glassfish por lo que en la carpeta Glassfish se encuentra el servidor por lo que se lo debe copiar y pegar en C:/Program Files (C:/Archivos de programa)

| 🎉   💽 🛄 = I                                                     |                                                                                                    |                       | Archivos de programa                                        |                                                  |  |  |
|-----------------------------------------------------------------|----------------------------------------------------------------------------------------------------|-----------------------|-------------------------------------------------------------|--------------------------------------------------|--|--|
| Archivo Inicio Compartir                                        | Vista                                                                                                    |                       |                                                             |                                                  |  |  |
| Copiar Pegar<br>Pegar<br>Pegar acceso of<br>Portapapeles        | e acceso<br>directo<br>directo<br>a • Copiar<br>a • Copiar<br>a • Copiar<br>a • Copiar<br>a • Copiar<br>A • Copiar<br>A • Copiar<br>A • Copiar | nbiar<br>mbre carpeta | nto ▼<br>Propiedades<br>→ Modificar<br>→ Historial<br>Abrir | Selecciona<br>No selecci<br>Invertir se<br>Selec |  |  |
| ( → ↑ ) → Este equipo → Disco local (C:) → Archivos de programa |                                                                                                    |                       |                                                             |                                                  |  |  |
| ★ Favoritos                                                     | Nombre                                                                                                    | Fecha de modifica     | Tipo Tamaño                                                 |                                                  |  |  |
| 🗼 Descargas                                                     | 퉬 Apache Software Foundation                                                                                                    | 06/04/2014 19:01      | Carpeta de archivos                                         |                                                  |  |  |
| Escritorio                                                      | 퉬 Application Verifier                                                                                                    | 02/07/2014 11:11      | Carpeta de archivos                                         |                                                  |  |  |
| 🗐 Sitios recientes                                              | 📄 Archivos comunes                                                                                                    | 21/01/2014 13:25      | Carpeta de archivos                                         |                                                  |  |  |
|                                                                 | 퉬 Bitdefender                                                                                                    | 11/08/2014 22:15      | Carpeta de archivos                                         |                                                  |  |  |
| 🐔 SkyDrive                                                      | 퉬 CCleaner                                                                                                    | 20/02/2014 15:23      | Carpeta de archivos                                         |                                                  |  |  |
|                                                                 | 퉬 Common Files                                                                                                    | 29/01/2015 18:36      | Carpeta de archivos                                         |                                                  |  |  |
| 🍓 Grupo en el hogar                                             | 퉬 glassfish-4.0                                                                                                    | 06/04/2014 19:01      | Carpeta de archivos                                         |                                                  |  |  |
|                                                                 | 퉬 Hyper-V                                                                                                    | 02/07/2014 13:57      | Carpeta de archivos                                         | -                                                |  |  |
| 🖳 Este equipo                                                   | 퉬 IIS                                                                                                    | 02/07/2014 11:02      | Carpeta de archivos                                         |                                                  |  |  |
| heskton                                                         | IIS Fynress                                                                                                    | 21/04/2014 11:32      | Carneta de archivos                                         |                                                  |  |  |

Hecho esto se lo debe inicializar, para esto se debe ingresar al símbolo del sistema (cmd) para poder ejecutarlo; por lo que nos dirigiremos a la dirección donde se instaló Glassfish por lo que debemos ejecutar el siguiente comando cd C:\Program Files\glassfish\bin

| 🔄 🌛 👻 🕈 퉬 🕨 Este e     | equipo → Disco local (C:) → Archivos c | e programa → glassfish → bin |                                    |        |     |
|------------------------|----------------------------------------|------------------------------|------------------------------------|--------|-----|
| 🚖 Favoritos            | Nombre                                 | Fecha de modifica            | . Tipo                             | Гатаño |     |
| 🚺 Descargas            | appclient                              | 12/11/2014 23:17             | Archivo                            | 4 KB   |     |
| Escritorio             | 🚳 appcli                               | Símbo                        | lo del sistema                     | -      | □ × |
| 📃 Sitios recientes     | 🖉 appcli                               |                              |                                    |        |     |
|                        | asadm C:\>cd C:\Progra                 | n Files\glassfish\bin        |                                    |        |     |
| 痻 SkyDrive             | 🚳 asadm C:\Program Files               | glassfish\bin>dir            | ÷+-                                |        |     |
|                        | Captur El número de se                 | sie del volumen es: 62       | 29-3ECE                            |        |     |
| 🔣 Grupo en el hogar    | 🖾 captur Directorio de C               | ∴Program Files\glassf        | ish∖bin                            |        |     |
| _                      |                                        | ? (DIR)                      |                                    |        |     |
| 🖳 Este equipo          | 🗟 jspc.bi 28/02/2015 10:3              | <pre><dir></dir></pre>       |                                    |        |     |
| 늘 Desktop              | packas 12/11/2014 23:1                 | 7 3.620 ap<br>7 4.079 ap     | pclient.bat                        |        |     |
| 📗 Documentos           | Backar 12/11/2014 23:1                 | 7 12.910 ap                  | pclient.js                         |        |     |
| 🐌 Downloads            | schem 12/11/2014 23:1                  | 2.514 as                     | admin.bat                          |        |     |
| alightary (GT-19300) 🕘 | Schem 12/11/2014 23:1                  | 7 2.626 ca<br>7 2.485 ca     | ipture-schema<br>ipture-schema.bat |        |     |
| 📄 Imágenes             | startse 12/11/2014 23:1                | 7 2.381 js<br>7 2.545 js     | pc .bat                            |        |     |
| 🜗 Música               | Startse 12/11/2014 23:1                | 7 2.425 pa<br>2 2.11 pa      | ckage-appclient                    | at     |     |
| 📴 Vídeos               | stopse 12/11/2014 23:1                 | 2.468 sc                     | hemagen                            | 0.0    |     |
| 🚢 Disco local (C:)     | Stopse 12/11/2014 23:1                 | 7 2.596 sc<br>7 2.098 st     | artserv                            |        | ~   |
| - D                    |                                        |                              |                                    |        |     |

Luego de encontrarnos en la carpeta de Glassfish debemos ejecutar el comando siguiente asadmin start-domain localdomain para que se ejecute servidor de Glassfish

| C:4.                                                                                                    | Símbolo del sistema                                                                                                    | - | × |
|----------------------------------------------------------------------------------------------------|----------------------------------------------------------------------------------------------------|---|---|
| 12/11/2014<br>12/11/2014<br>12/11/2014<br>12/11/2014<br>12/11/2014<br>12/11/2014<br>12/11/2014<br>12/11/2014<br>12/11/2014<br>12/11/2014<br>12/11/2014 | 23:17       2.172       stopserv.bat         23:17       2.610       wscompile         23:17       2.667       wscompile.bat         23:17       2.551       wsdeploy         23:17       2.649       wsdeploy.bat         23:17       2.649       wsdeploy.bat         23:17       2.649       wsdeploy.bat         23:17       2.463       wsgen         23:17       2.469       wsimport         23:17       2.598       wsimport.bat         23:17       2.453       xjc         23:17       2.453       xjc         23:17       2.453       xjc         23:17       2.453       xjc         23:17       2.581       xjc.bat         27       archivos       79.674       bytes         2       dirs       164.335.398.912       bytes       libres |   | ^ |
| C:\Program                                                                                                    | Files\glassfish\bin>asadmin start-domain localdomain_                                                                                                    |   | ~ |

Una vez ejecutado el GlassFish debemos ir a un navegador de preferencia Google Chrome e ir a la siguiente dirección localhost:4848 por lo que nos trasladara al servidor de aplicaciones de Glassfish

| ∫ 🔄 Consola de GlassFish: Tar∈ x 🔰<br>⇐ 🔶 C 👫 🗋 localhost:4848                               | /common/index.jsf                                                                                                    | lukcho 📒 🖻                                                                                                    |
|----------------------------------------------------------------------------------------------|----------------------------------------------------------------------------------------------------|----------------------------------------------------------------------------------------------------|
| Página Inicial Acerca de<br>Usuario: admin Dominio: domain1 S<br>GlassFish" Server Open Sour | arvidor: localhost<br>rce Edition                                                                                        | 2                                                                                                    |
| Tareas Comunes  Dominio Server (Servidor de Administración)                                  | Consola de GlassFish: Tareas Comun                                                                                       | es                                                                                                    |
| • • • • • • • • • • • • • • • • • • •                                                        | Noticias de GlassFish<br>Soporte<br>Registro<br>Noticias de GlassFish<br>Despliegue<br>Lista de Aplicaciones Desplegadas | Documentación         Juego de documentación de Open Source Edition         Guía de Inicio Rápido         Guía de Administración         Guía de Desarrollo de Aplicaciones         Guía de Despliegue de Aplicaciones |
|                                                                                              | Desplegar una Aplicación<br>Administración<br>Cambiar Contraseña de Administrador<br>Mostrar alias de contraseña         | Update Center<br>Componentes Instalados<br>Actualizaciones Disponibles<br>Complementos Disponibles                                                                                                    |
|                                                                                              | Supervisión<br>Datos de Supervisión                                                                                      | Recursos<br>Crear nuevo recurso JDBC<br>Crear Nuevo Pool de Conexiones JDBC                                                                                                    |

Nos dirigiremos a aplicaciones q se encuentra en las tareas comunes de Glassfish luego de esto daremos clic a desplegar (Deploy)

| Aplicaciones ×                                                                                                    |                           |                                                                                                    |                                                          |                                           | lukct                                    | 10 <u>-</u> 🗊 X                                      |
|----------------------------------------------------------------------------------------------------|---------------------------|----------------------------------------------------------------------------------------------------|----------------------------------------------------------|-------------------------------------------|------------------------------------------|------------------------------------------------------|
| 🗲 🔿 😋 👫 🗋 localhost:4848                                                                                                    | /comm                     | on/index.jsf                                                                                             |                                                          |                                           |                                          | ☆ 📕                                                  |
| Página Inicial Acerca de<br>Usuario: admin Dominio: domain1 S                                                                                                    | ervidor:                  | localhost                                                                                                |                                                          |                                           |                                          | Ayuda                                                |
| GlassFish <sup>®</sup> Server Open Sou<br>©                                                                                                    | rce Ed                    | ition                                                                                                    |                                                          |                                           |                                          |                                                      |
| Tareas Comunes                                                                                                    | Apli<br>Las ap<br>destine | <b>Caciones</b><br>licaciones pueden ser de empresa o web,<br>os en los que está activado el módulo o la | o varios tipos de módulos. Reinicie una a<br>aplicación. | aplicación o módulo haciendo clic en el e | enlace de nueva carga; esta acción se aj | olicará solo a los                                   |
| Instancias Independientes<br>► ■ Nodos                                                                                                    | Aplica                    | ciones Desplegadas (2) Desplegar Anular Despliegue                                                       | Activar Desactivar   Filtro:                             | Y                                         |                                          |                                                      |
| ► Aplicaciones                                                                                                    | Select                    | Nombre 14                                                                                                | Orden de Despliegue                                      | Activada 🛧                                | Motores +                                | Acción                                               |
| - 🚓 Módulos de Ciclo de Vida<br>- 📷 Datos de Supervisión                                                                                                    |                           | SYS-OD                                                                                                   | 100                                                      | ×                                         | web                                      | Iniciar   Volver a<br>Desplegar   Volver<br>a Cargar |
| Hecursos     Becursos Simultáneos     Consolarea                                                                                                    |                           | UsingMongoDBWithJPA                                                                                      | 100                                                      | ~                                         | web                                      | Iniciar   Volver a<br>Desplegar   Volver<br>a Cargar |
| Galactices     Galactices     Galactices |                           |                                                                                                    |                                                          |                                           |                                          |                                                      |

Debemos en ubicación, seleccionar el archivo .war del sistema SYS-OD por lo que se le da clic y buscar el archivo del sistema en los archivos entregados por lo que lo seleccionamos.

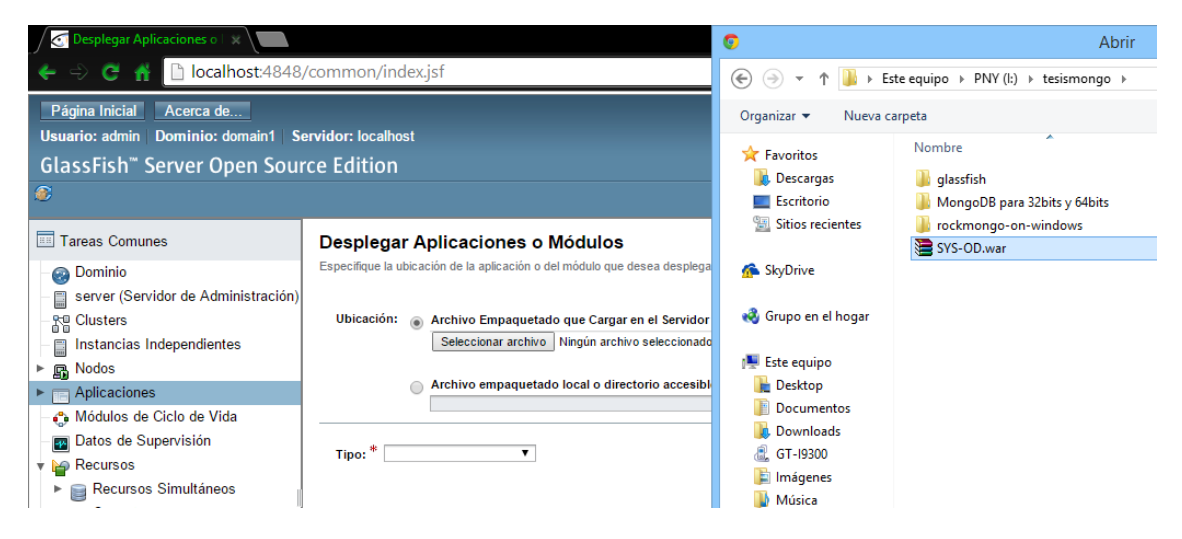

Puesto que se ha seleccionado, se dará clic a aceptar y el sistema estará completamente listo para ser usado.

| Desplegar Aplicaciones o 🗆 🗙 💭                                             |                                  |                                                                                                    | lukcho 🗕 🗊 🗙                       |
|----------------------------------------------------------------------------|----------------------------------|----------------------------------------------------------------------------------------------------|------------------------------------|
| ← ⇒ 🤁 👫 🗋 localhost:4848,                                                  | /common/index.jsf                |                                                                                                    | ☆ 🔳                                |
| Página Inicial Acerca de                                                   | prvidor: localhost               |                                                                                                    | Ayuda                              |
| GlassFish <sup>™</sup> Server Open Sour                                    | rce Edition                      |                                                                                                    |                                    |
|                                                                            |                                  |                                                                                                    |                                    |
| -                                                                          |                                  |                                                                                                    |                                    |
| Tareas Comunes                                                             | Desplegar Aplicaci               | Aceptar Cancelar                                                                                                    |                                    |
| - 🚱 Dominio                                                                | Especifique la ubicación de la a | plicación o del módulo que desea desplegar. Una aplicación puede estar en un archivo empaquetado o se puede especificar como directorio. |                                    |
| server (Servidor de Administración)                                        |                                  |                                                                                                    | Indica que es un campo obligatorio |
| - Se Clusters                                                              | Ubicación: 💿 Archivo E           | mpaquetado que Cargar en el Servidor                                                                                                    |                                    |
| Instancias Independientes                                                  | Seleccio                         | nar archivo SYS-OD.war                                                                                                    |                                    |
| ▶ 🜇 Nodos                                                                  | Archivo e                        | mnaguetado local o directorio accesible desde GlassFish Server                                                                           |                                    |
| ► Aplicaciones                                                             |                                  | Examinar Archivos Examinar Carpetas                                                                                                    |                                    |
| <ul> <li>Modulos de Ciclo de Vida</li> <li>Dates de Supervisión</li> </ul> |                                  |                                                                                                    |                                    |
| - Datos de Supervisión                                                     | Tipo: * Aplicación Web           |                                                                                                    |                                    |
| <ul> <li>Recursos Simultáneos</li> </ul>                                   |                                  |                                                                                                    |                                    |
| Gonectores                                                                 | Raíz de Contexto:                | SYS-OD                                                                                                    |                                    |
| ▶ 🚍 JDBC                                                                   |                                  | Ruta de acceso relativa a la URL base del servidor.                                                                                      |                                    |
| Recursos de JMS                                                            | Nombre de Aplicación: *          | SYS-OD                                                                                                    |                                    |
| ▶ 📩 JNDI                                                                   | Servidores Virtuales:            | enuer -                                                                                                    |                                    |
| Sesiones JavaMail                                                          |                                  |                                                                                                    |                                    |
| 🗆 🚔 Configuraciones del Adaptador d                                        |                                  | Asocia un nombre de dominio de Internet a un servidor físico                                                                             |                                    |
| Configuraciones                                                            | Estado:                          | Activada                                                                                                    |                                    |
| default-config                                                             |                                  | Permite a los usuarios acceder a la aplicación.                                                                                          |                                    |
| server-config                                                              | Precompilar JSP:                 | Precompila páginas JSP durante el despliegue.                                                                                            |                                    |
| Herramienta de Actualización                                               | Ejecutar Verificador:            |                                                                                                    |                                    |
|                                                                            | Forter Nuevo Deepliegues         | Verifica la sintaxis y semantica del descriptor de despliegue. Los paquetes de verificador deben estar instalados.                       |                                    |
|                                                                            | i orzai nuevo Despliegue:        | Fuerza el nuevo despliegue incluso aunque esta aplicación ya se haya desplegado o ya exista.                                             | *                                  |

Para estar seguros que se encuentra en el servidor se puede observar como esta creado en aplicaciones, luego de esto se encuentra distintas acciones por lo que se le da clic en Iniciar.

| J Aplicaciones X                                                                                                    |                                                                                                    |                     |                       |                                                                                                    |            |                                                      |  |  |  |
|----------------------------------------------------------------------------------------------------|----------------------------------------------------------------------------------------------------|---------------------|-----------------------|----------------------------------------------------------------------------------------------------|------------|------------------------------------------------------|--|--|--|
| ሩ 🖒 🤁 👬 🗋 localhost4848/common/index.jsf                                                                                                    |                                                                                                    |                     |                       |                                                                                                    |            |                                                      |  |  |  |
| Pågina Inicial     Acerca de     Ayuda       Usuario: admin     Dominio: domain1     Servidor: localhost       GlassFish*     Server Open Source Edition |                                                                                                    |                     |                       |                                                                                                    |            |                                                      |  |  |  |
| 8                                                                                                    |                                                                                                    |                     |                       |                                                                                                    |            |                                                      |  |  |  |
| Tareas Comunes                                                                                                    | Aplicaciones                                                                                                    |                     |                       |                                                                                                    |            |                                                      |  |  |  |
| Ominio     Server (Servidor de Administración)                                                                                                    | Las aplicaciones pueden ser de empresa o web, o varios tipos de módulos. Reinicie una aplicación o módulo haciendo clic en el enlace de nueva carga; esta acción se aplicará solo a los destinos en los que está activado el módulo o la aplicación.                                                                                                    |                     |                       |                                                                                                    |            |                                                      |  |  |  |
| Clusters     Instancias Independientes                                                                                                    | Aplicaciones Desplegadas (2)           R2         R2 |                     |                       |                                                                                                    |            |                                                      |  |  |  |
| <ul> <li>Nodos</li> <li>Aplicaciones</li> </ul>                                                                                                    | Select                                                                                                    | Nombre 14           | Orden de Despliegue 🙀 | Activada 14                                                                                                    | Motores tu | Acción                                               |  |  |  |
| <ul> <li>Módulos de Ciclo de Vida</li> <li>Datos de Supervisión</li> </ul>                                                                               |                                                                                                    | SYS-OD              | 100                   | <b>v</b>                                                                                                    | web        | Iniciar   Volver a<br>Desplegar   Volver<br>a Cargar |  |  |  |
| <ul> <li>▶ Recursos</li> <li>▶ Recursos Simultáneos</li> </ul>                                                                                           |                                                                                                    | UsingMongoDBWithJPA | 100                   | <ul> <li>Image: A start of the start of the start of</li></ul> | web        | Iniciar   Volver a<br>Desplegar   Volver<br>a Cargar |  |  |  |
| <ul> <li>▶ ⊜ JDBC</li> </ul>                                                                                                    |                                                                                                    |                     |                       |                                                                                                    |            | -                                                    |  |  |  |

Después de esto se observara dos links que nos dirigirán al sistema SYS-OD por lo que se le da clic solo al primer enlace

[server] http://LUCHITO:8080/SYS-OD

| Aplicaciones                                                                                                    | x 🖹 Enlaces de Aplicación Wei 🗴 🔚                                                           |  |  |  |  |
|----------------------------------------------------------------------------------------------------|---------------------------------------------------------------------------------------------|--|--|--|--|
| (+ +) C 👫 🛛                                                                                                    | localhost:4848/common/applications/webApplicationLinks.jsf?appID=SYS-OD&contextRoot=/SYS-OD |  |  |  |  |
| Enlaces de Aplicación Web<br>Si el servidor o el listener no se está ejecutando, es posible que no funcione el enlace. En ese caso, compruebe el estado de la instancia del servidor. Una vez iniciada la aplicación web, s |                                                                                             |  |  |  |  |
| Nombre de Aplicació                                                                                                    | in: SYS-OD                                                                                  |  |  |  |  |
| Enlaces:                                                                                                    | [server] http://LUCHITO:8080/SYS-OD<br>[server] https://LUCHITO:8181/SYS-OD                 |  |  |  |  |
|                                                                                                    |                                                                                             |  |  |  |  |

Después de esto se ingresara a la página principal del sistema

| Aplicaciones      | SYS-OD ×      |                    |               | lukcho 🗕 🖬 🗴 |
|-------------------|---------------|--------------------|---------------|--------------|
| ← → C 者 🗋 luchite | :8080/SYS-OD/ |                    |               | 公<br>三       |
|                   |               | ORTHOU             | DENT I SYS-OD |              |
|                   |               | Acce               | so al sistema |              |
|                   |               | Nombre de usuario: | admin         |              |
|                   |               | Contraseña:        | Escribe aquí  |              |
|                   |               |                    | Login         |              |
|                   |               |                    |               |              |
|                   |               |                    |               |              |
|                   |               |                    |               |              |
|                   |               |                    |               |              |
|                   |               |                    |               |              |

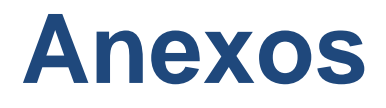

# MANUAL TÉCNICO

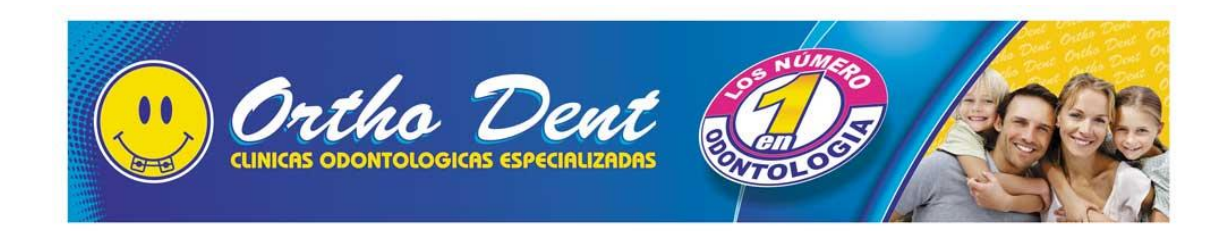

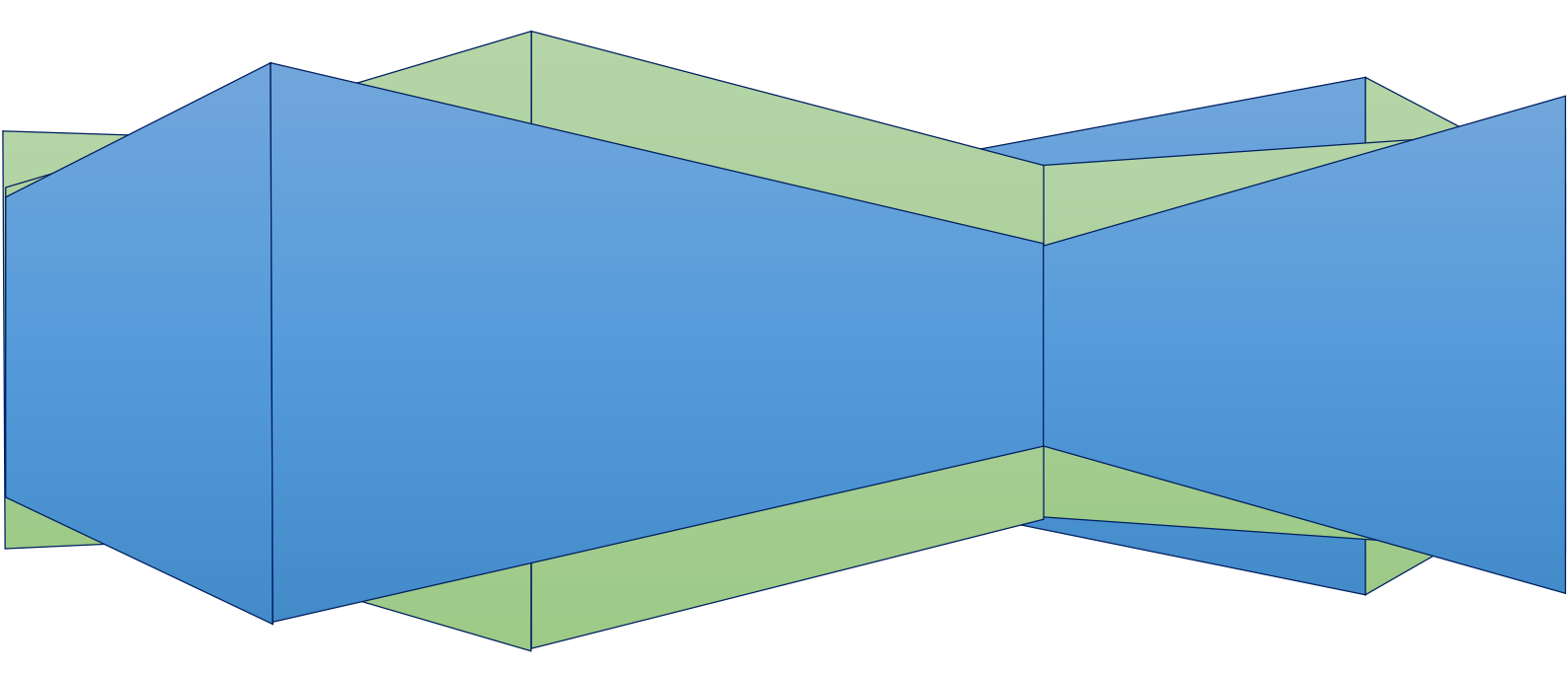

Javadoc y diagramas q están la tesis casos de uso bdd datos arquitectura